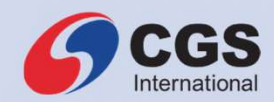

# CGS iTrade Mobile App v3.1 Prepared by Retail Platforms

CGSI.COM

1

# **Important Notice**

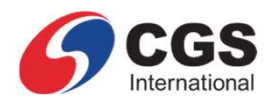

This presentation has been prepared by CGS International Group exclusively for the benefit and internal use of the recipient in order to indicate, on a preliminary basis, the feasibility of possible transactions. Terms contained in this presentation are intended for discussion purposes only and are subject to a definitive agreement. All information contained in this presentation belongs to CGS International Group and may not be copied, distributed or otherwise disseminated in whole or in part without the written consent of CGS International Group.

This presentation has been prepared on the basis of information that is believed to be correct at the time the presentation was prepared, but that may not have been independently verified. CGS International Group makes no express or implied warranty as to the accuracy or completeness of any such information.

CGS International Group is not acting as an advisor or agent to any person to whom this presentation is directed. Such persons must make their own independent assessment of the contents of this presentation, should not treat such content as advice relating to legal, accounting, taxation or investment matters and should consult their own advisers.

CGS International Group or its affiliates may act as a principal or agent in any transaction contemplated by this presentation, or any other transaction connected with any such transaction, and may as a result earn brokerage, commission or other income. Nothing in this presentation is intended to be or should be construed as an offer to buy or sell, or invitation to subscribe for, any securities.

Neither CGS International Group nor any of its their directors, employees or representatives are to have any liability (including liability to any person by reason of negligence or negligent misstatement) from any statement, opinion, information or matter (express or implied) arising out of, contained in or derived from or any omission from the presentation, except liability under statute that cannot be excluded.

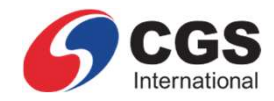

# TABLE OF CONTENTS

- 1. Devices Support
- 2. Login Page
- 3. Side Menu
- 4. Market Summary
- 5. Quote
- 6. Stock Info
- 7. Stock Alert
- 8. Watchlist
- 9. Order Placement
- 10. Order Book

- 11. Portfolio
- 12. News
- 13. Others
- 14. Reports
- 15. eServices eDeposit
- 16. eServices eSettlement
- 17. eServices eWithdrawal
- 18. Settings

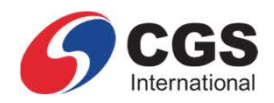

# **1. Devices Support**

4

NEW: The app now supports tablet devices in addition to mobile devices

NEW: On tablet, a split-view layout is available, providing side-by-side access to Quote and Stock Info for faster decision-making

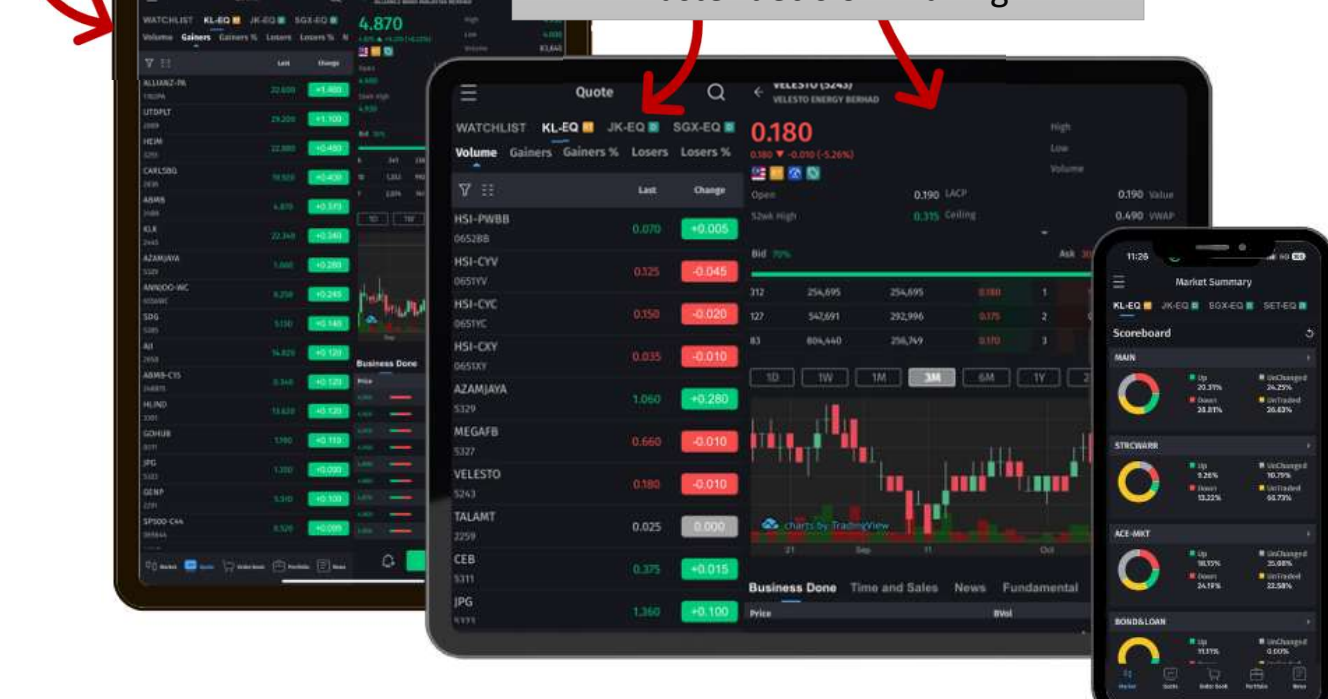

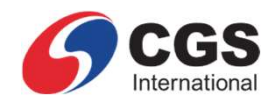

# 2. Login Page

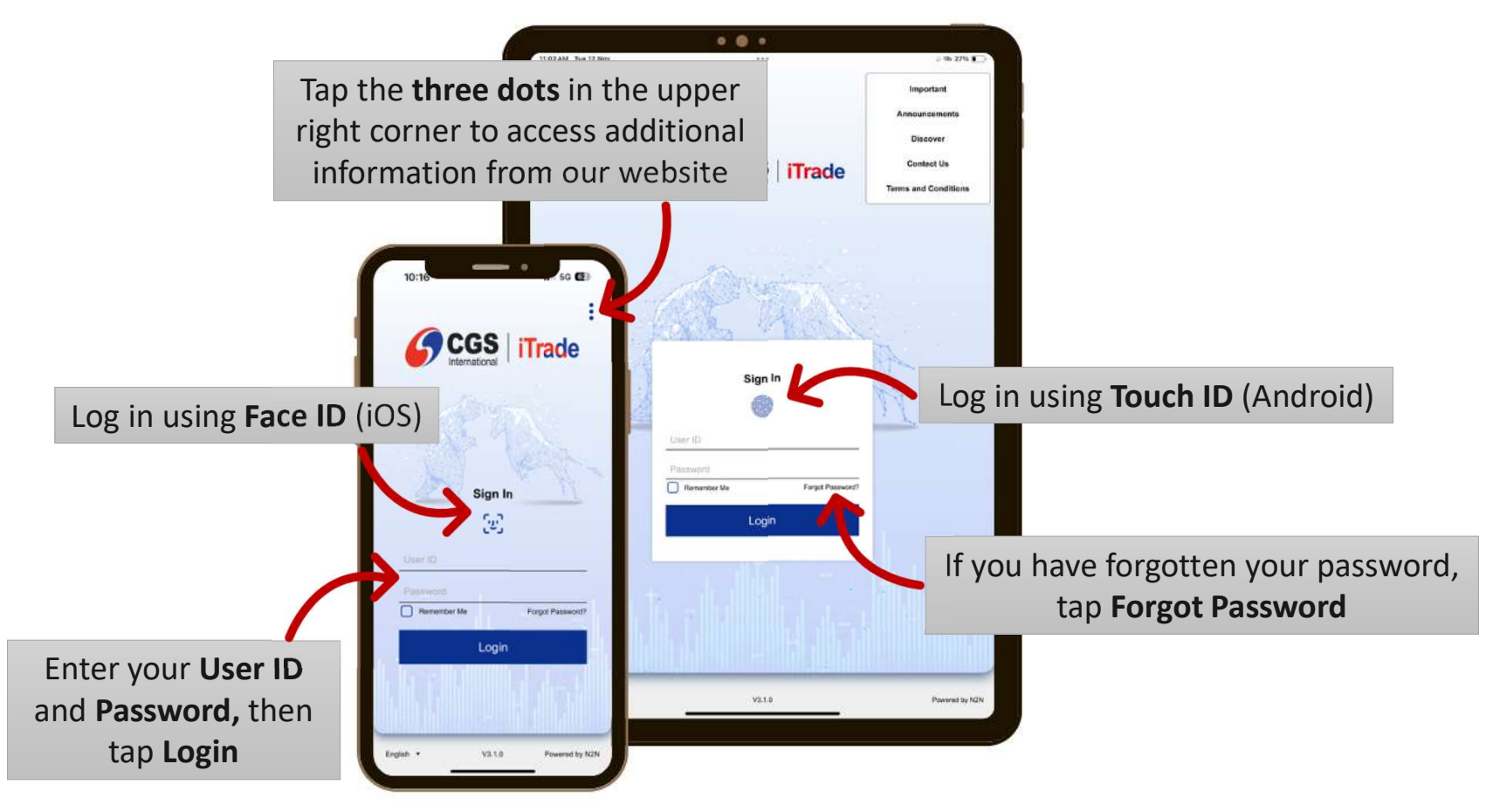

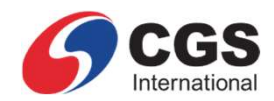

## 3. Side Menu

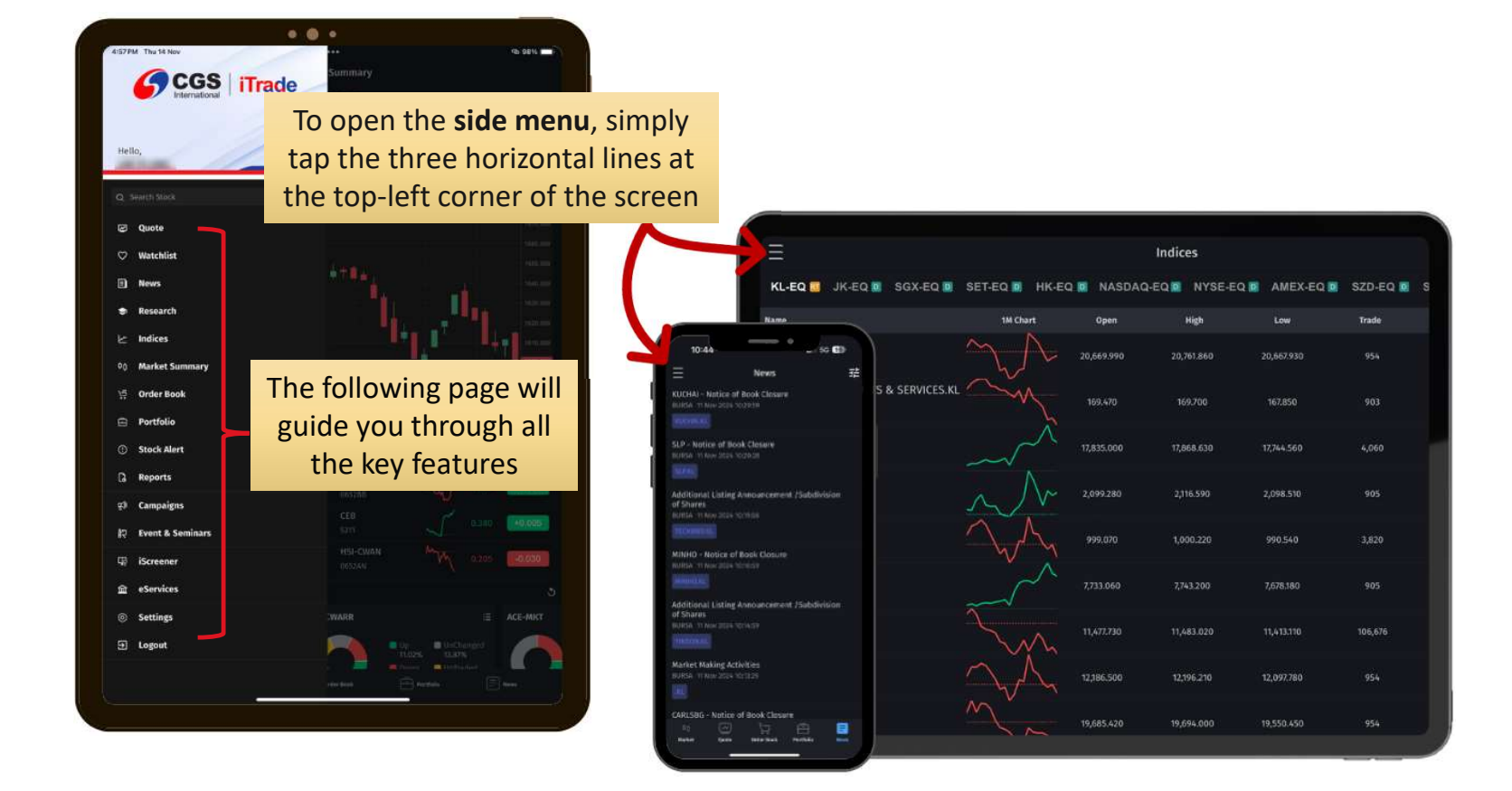

# 4. Market Summary(1/2)

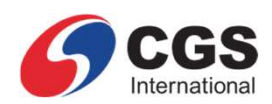

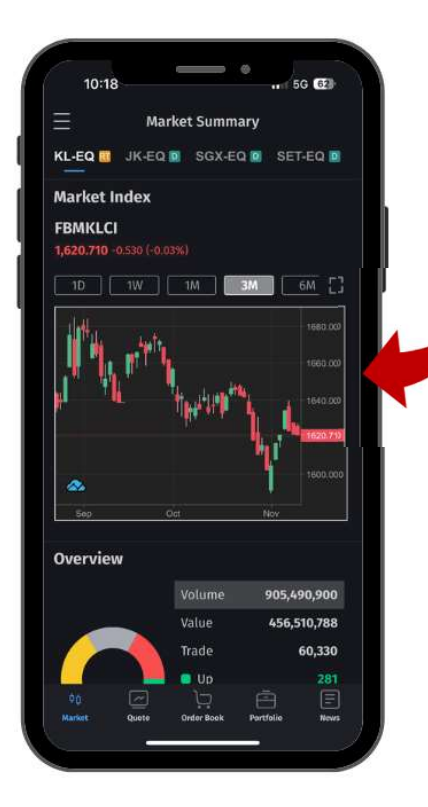

7

Market Summary is the default homepage, showing the overview of the trading activities and performance of the stock for several exchanges

> NEW: Overview has been enhanced with graphics and charts, providing a quick snapshot of key indicators

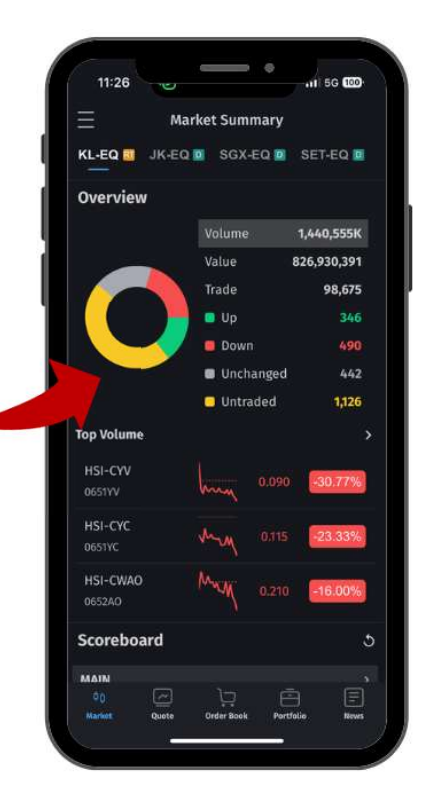

# 4. Market Summary(2/2)

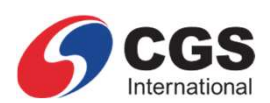

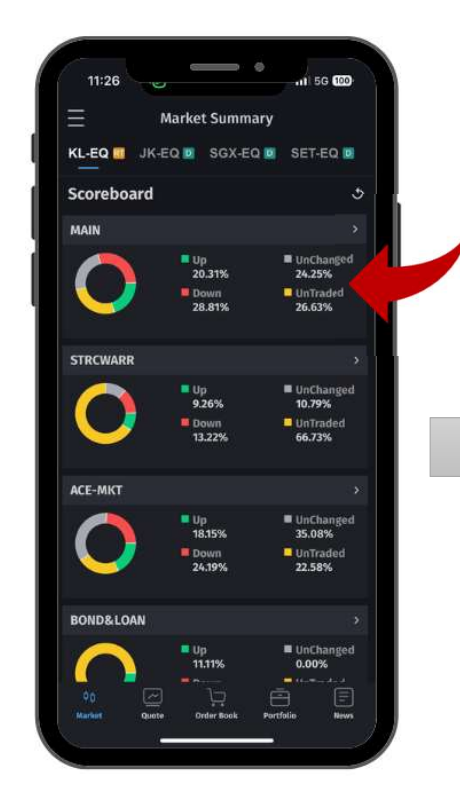

NEW: Scoreboard has been enhanced with graphics to display segment analysis

Swipe left to switch to text view

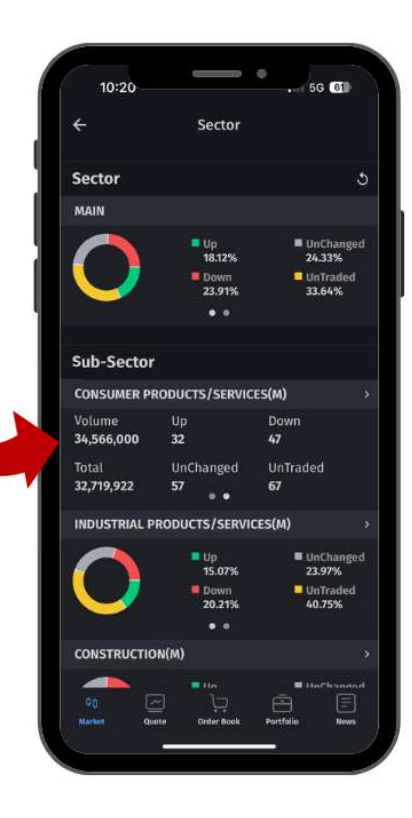

# 5. Quote (1/2)

**NEW**: Tap here to quickly

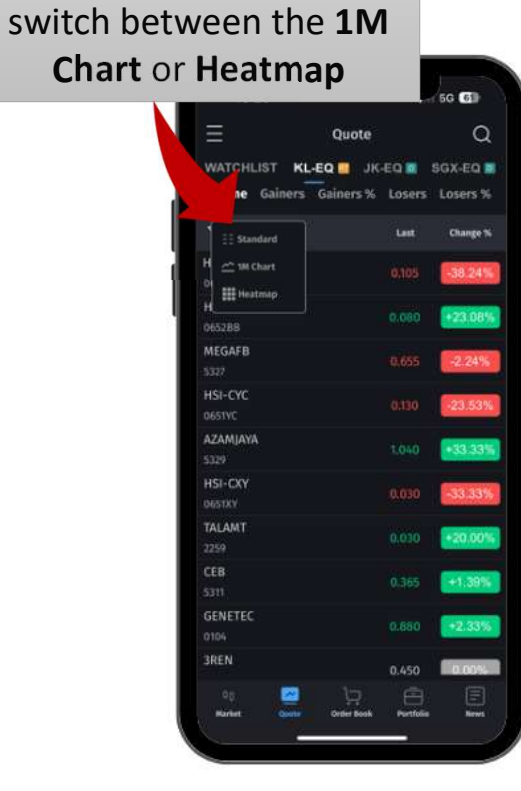

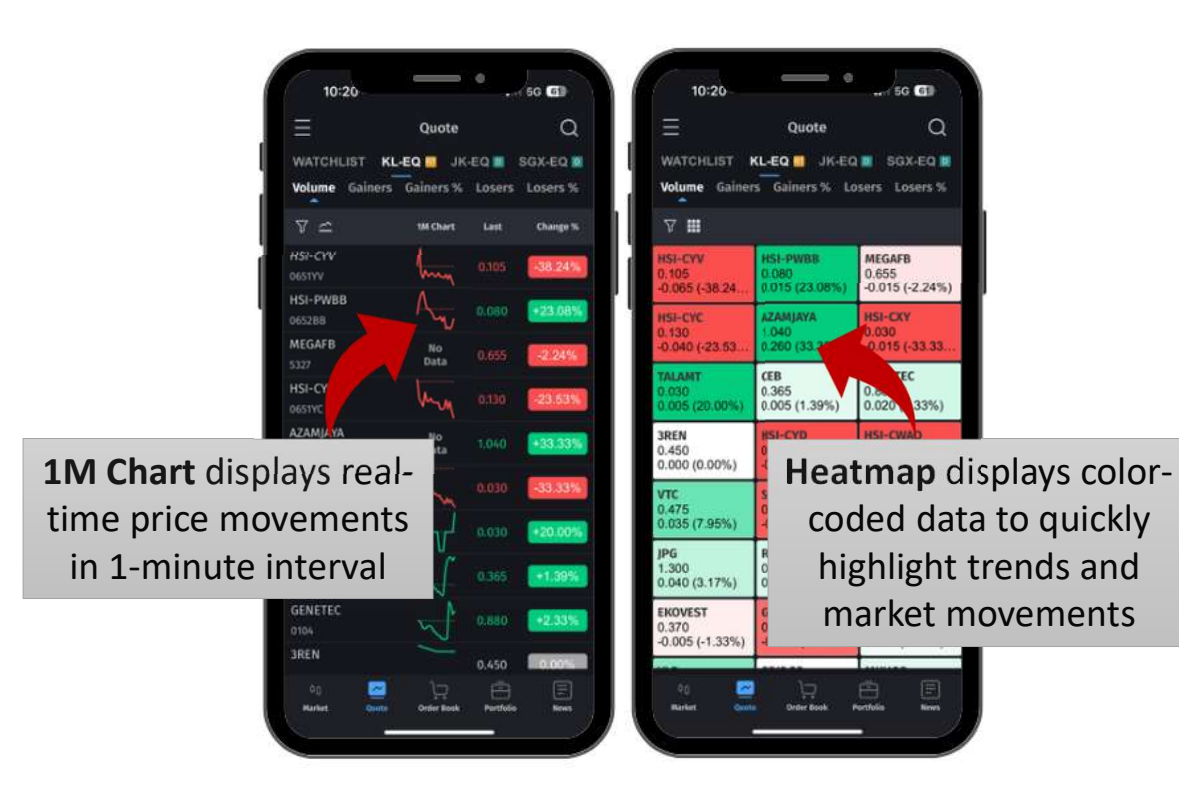

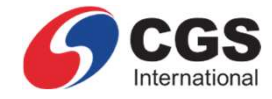

# 5. Quote (2/2)

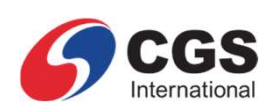

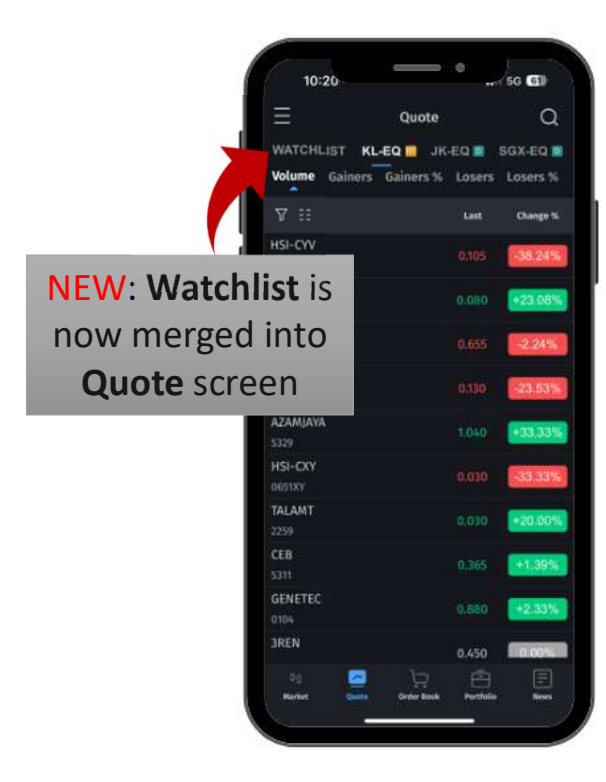

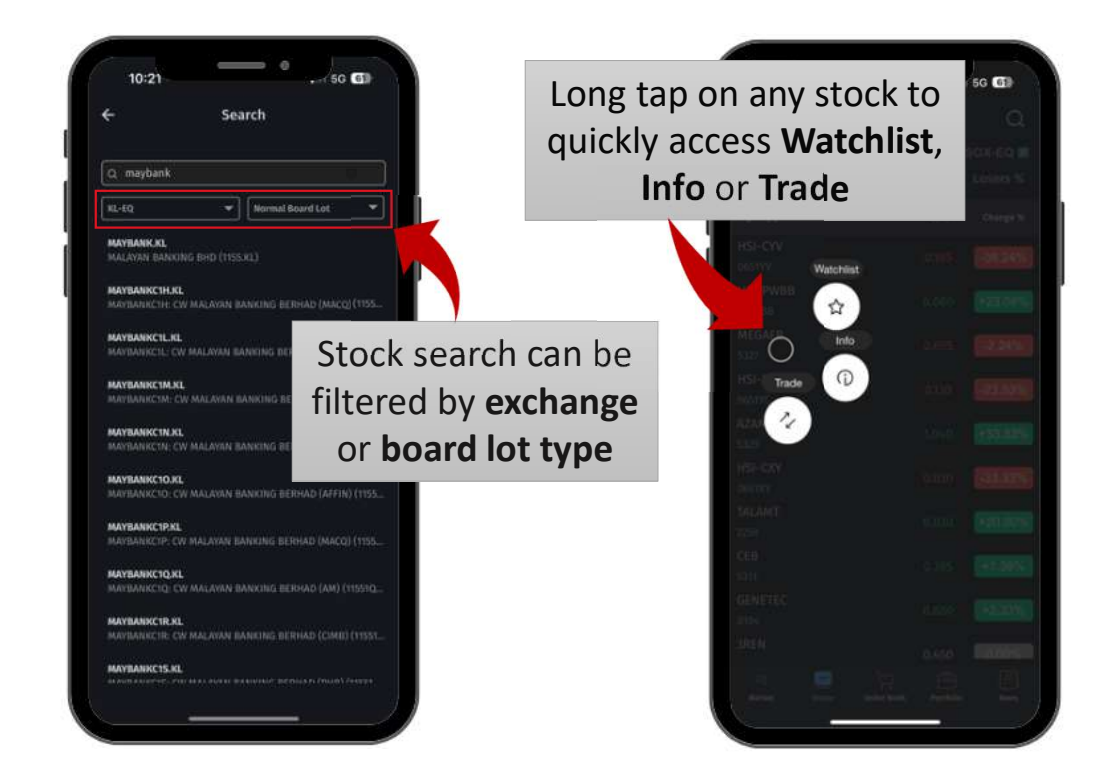

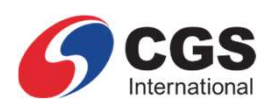

# 6. Stock Info (1/3)

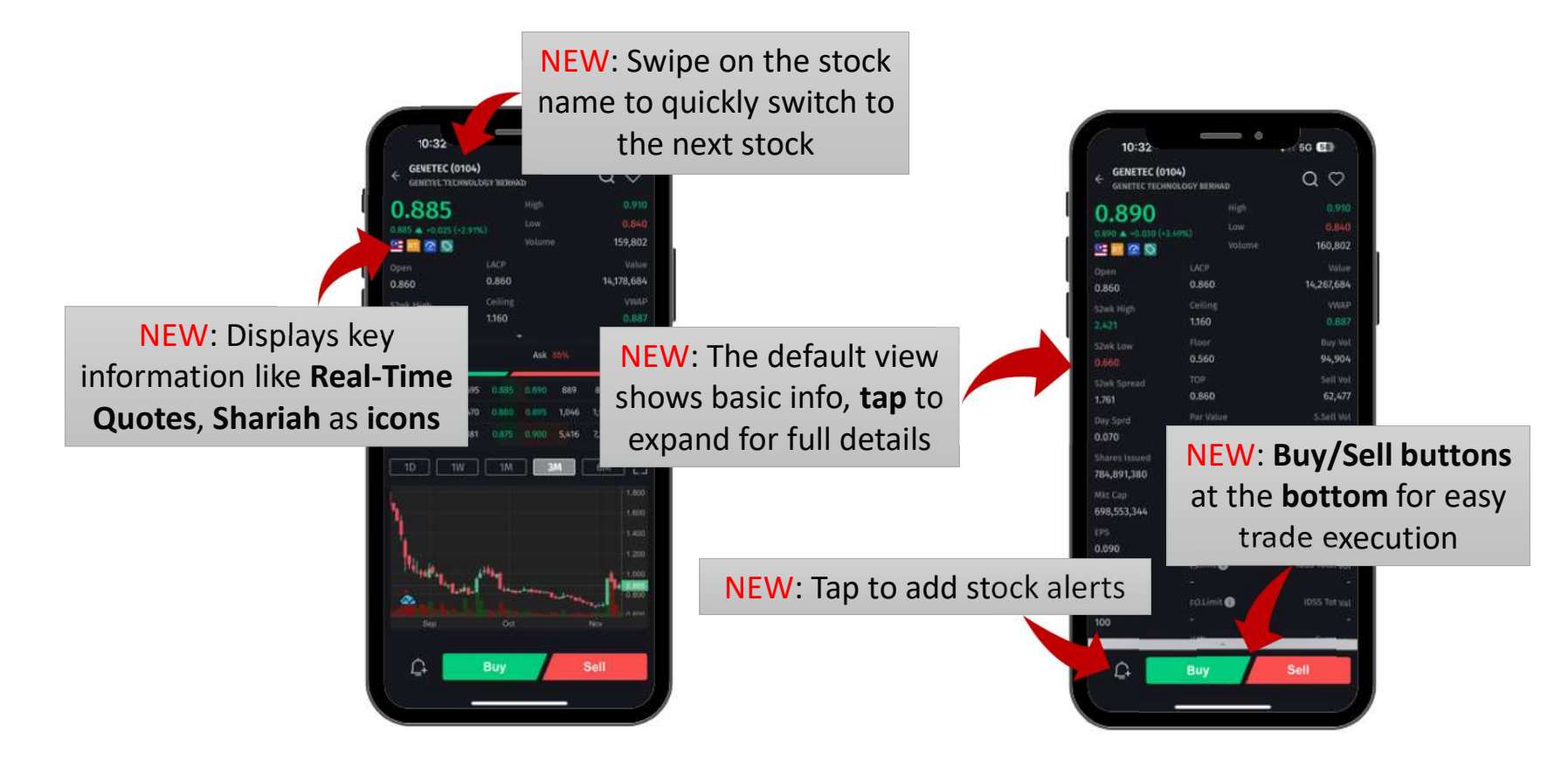

# 6. Stock Info (2/3)

NEW: Market Depth

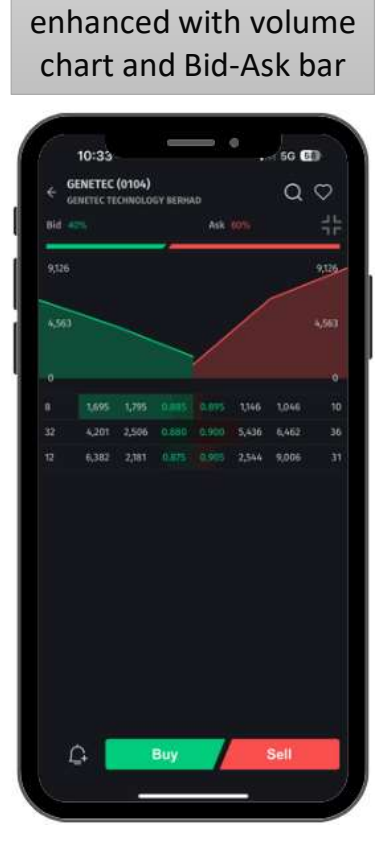

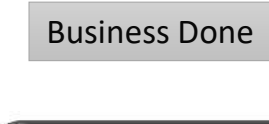

| Price | iness Done |         | anna -   |           |         |
|-------|------------|---------|----------|-----------|---------|
| Price |            | Time an | id Sales | News      | Pu ;    |
|       |            | 81/64   | SVOL     | Total Vol | Total   |
|       |            |         |          |           |         |
|       |            |         |          | 2,10.01   | 3,9     |
|       |            |         |          |           |         |
|       |            |         |          | 2.9988    |         |
|       | 6 <b></b>  |         |          |           |         |
|       |            |         |          | 986,700   |         |
|       |            |         |          | 559,200   | 492,096 |
|       |            |         |          | 1.3394    | - 49    |
|       |            |         |          |           |         |
|       |            |         |          | 550,100   | 475,836 |
| 0,860 |            |         |          |           |         |
|       | -          |         |          | 245,200   | 209,646 |
|       |            |         |          |           |         |
|       |            |         |          | 228,400   | 192,998 |
|       |            |         |          | 16,200    | 13,608  |

#### Time and Sales

| 10:      | 40      |                 |         |        | 610 C   |
|----------|---------|-----------------|---------|--------|---------|
| E GENE   | TEC (01 | 64)<br>(+4.07%) |         | Q      | $\circ$ |
| siness D | one     | Time and        | Sales N | ows F  | und O   |
| Time:    |         | Price           | Change  | Volume | Value   |
| 10:38:39 |         |                 |         |        |         |
| 10:38:39 |         |                 |         |        |         |
| 10:38:29 |         |                 |         |        |         |
| 10:38:00 |         |                 |         |        |         |
|          |         |                 |         |        |         |
| 10:37:41 |         |                 |         |        |         |
|          |         |                 |         |        |         |
| 10:37:25 |         |                 |         |        |         |
|          |         |                 |         |        |         |
| 10:36:54 |         |                 |         |        |         |
|          |         |                 |         |        |         |
| 10:36:51 |         |                 |         |        |         |
| 10:36:51 |         |                 |         |        |         |
| 10:36:51 |         |                 |         |        |         |
|          |         |                 |         |        |         |
| 10:35:51 |         |                 |         |        |         |
|          |         |                 |         |        |         |
| 10:35:45 |         |                 |         |        |         |
|          |         |                 |         |        |         |
| 0        |         | Buse            | Ĩ.      | Sall   |         |

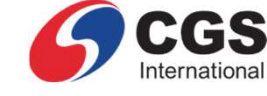

#### News

| 10:40                                     |           |              | 5G (57)     |
|-------------------------------------------|-----------|--------------|-------------|
| GENETEC (0104)                            |           |              | a o         |
| Time and Sales                            | News      | Fundame      | ntal IS O   |
| MPLOYEES PROVID                           | ENT FUN   | ID BOARD (1  | 466800      |
|                                           |           |              |             |
| EMPLOYEES PROVID<br>units Transacted)     | DENT FUR  | ID BOARD (1  | 153400      |
|                                           |           |              |             |
| EMPLOYEES PROVIE<br>Acquired)             | DENT FUN  | ID BOARD (4  | 10100 units |
|                                           |           |              |             |
| EMPLOYEES PROVID<br>Disposed)             | ENT FUN   | ID BOARD (6  | 65900 units |
|                                           |           |              |             |
| EMPLOYEES PROVID<br>Disposed)             | ENT FUN   | ID BOARD (3  | 32100 units |
|                                           |           |              |             |
| TRANSACTIONS (CH<br>REQUIREMENTS)         | APTER 10  | OF LISTING   |             |
|                                           |           |              |             |
| ALLEN LIK-HOOK TI<br>BURSA 25 Oct 2024 07 | NG (1000  | 000 units At | quired)     |
| General Meetines: I                       | Notice of | Meeting      |             |
|                                           |           |              |             |
| <b>A</b>                                  | Buy       |              | Sell        |

# 6. Stock Info (3/3)

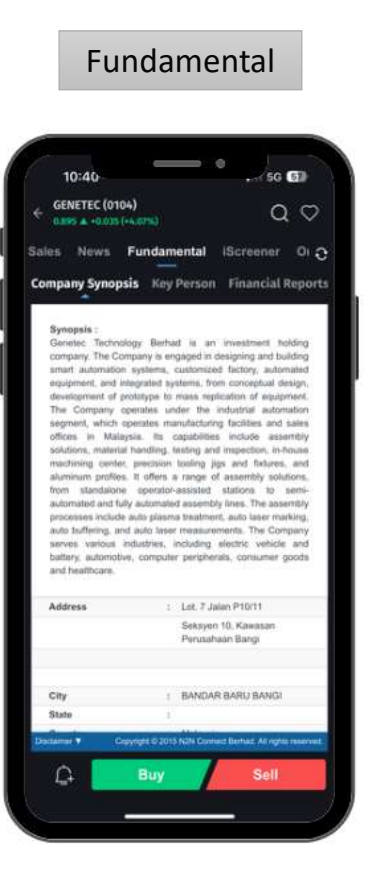

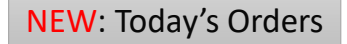

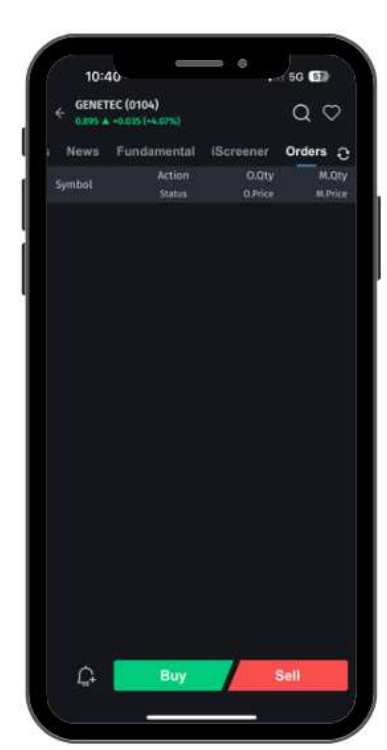

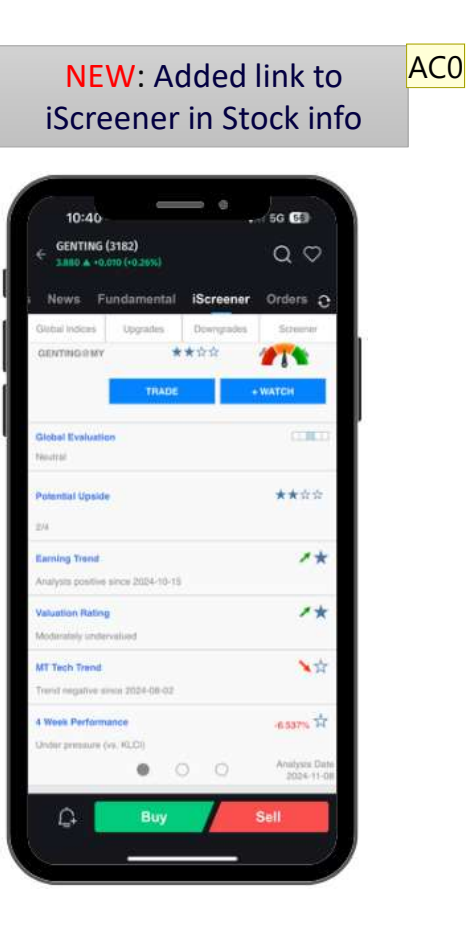

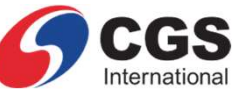

Slide 13

AC0 Is iScreener new? Alex Leong Vee Choong, 2024-11-22T06:21:14.768

#### **NW0 0** new in stock info, means N2N put short cut here, without go the menu > iScreener. Norlinawati binti Warni, 2024-11-22T06:34:47.554

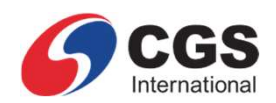

# 7. Stock Alert (1/2)

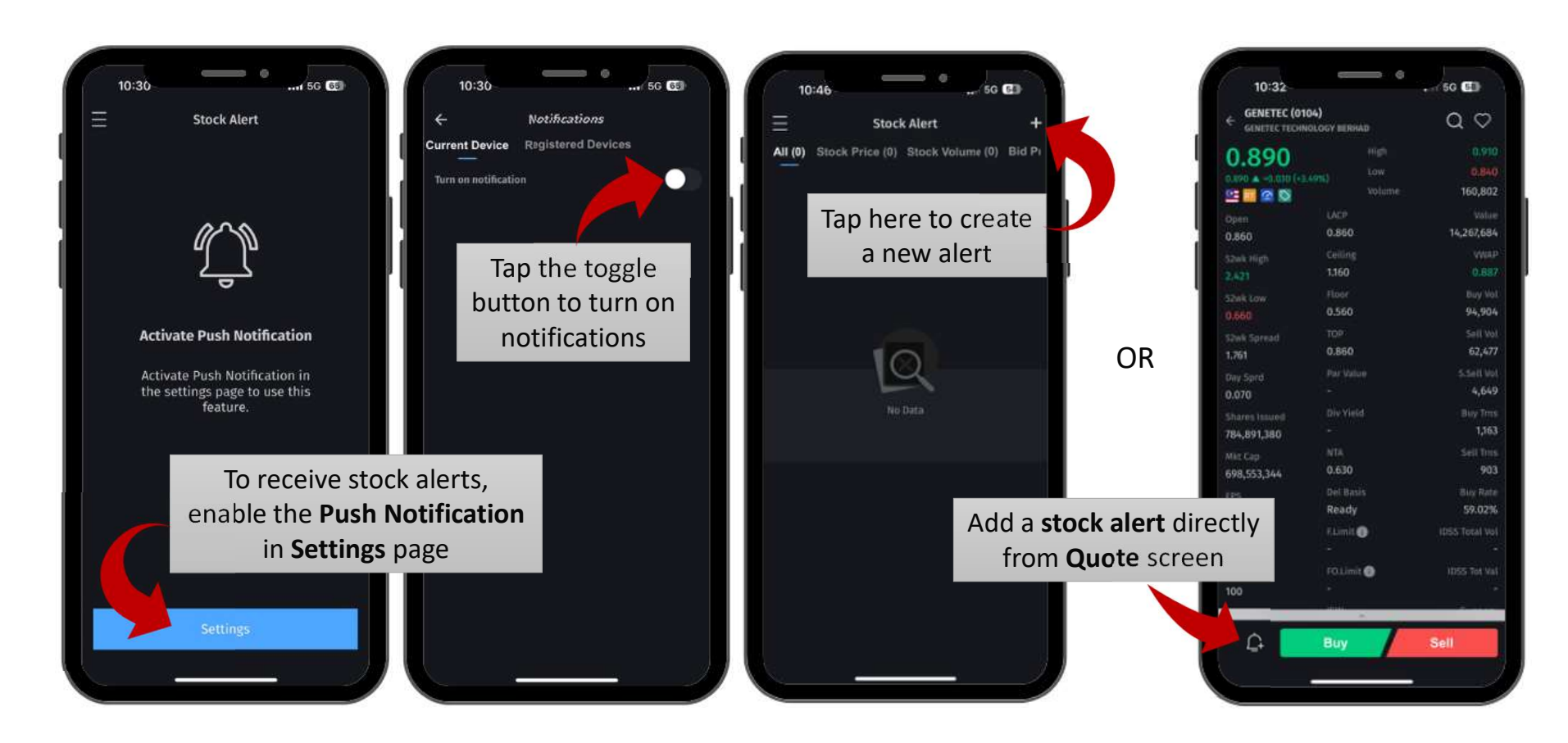

# 7. Add or Edit Stock Alert (2/2)

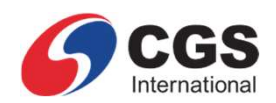

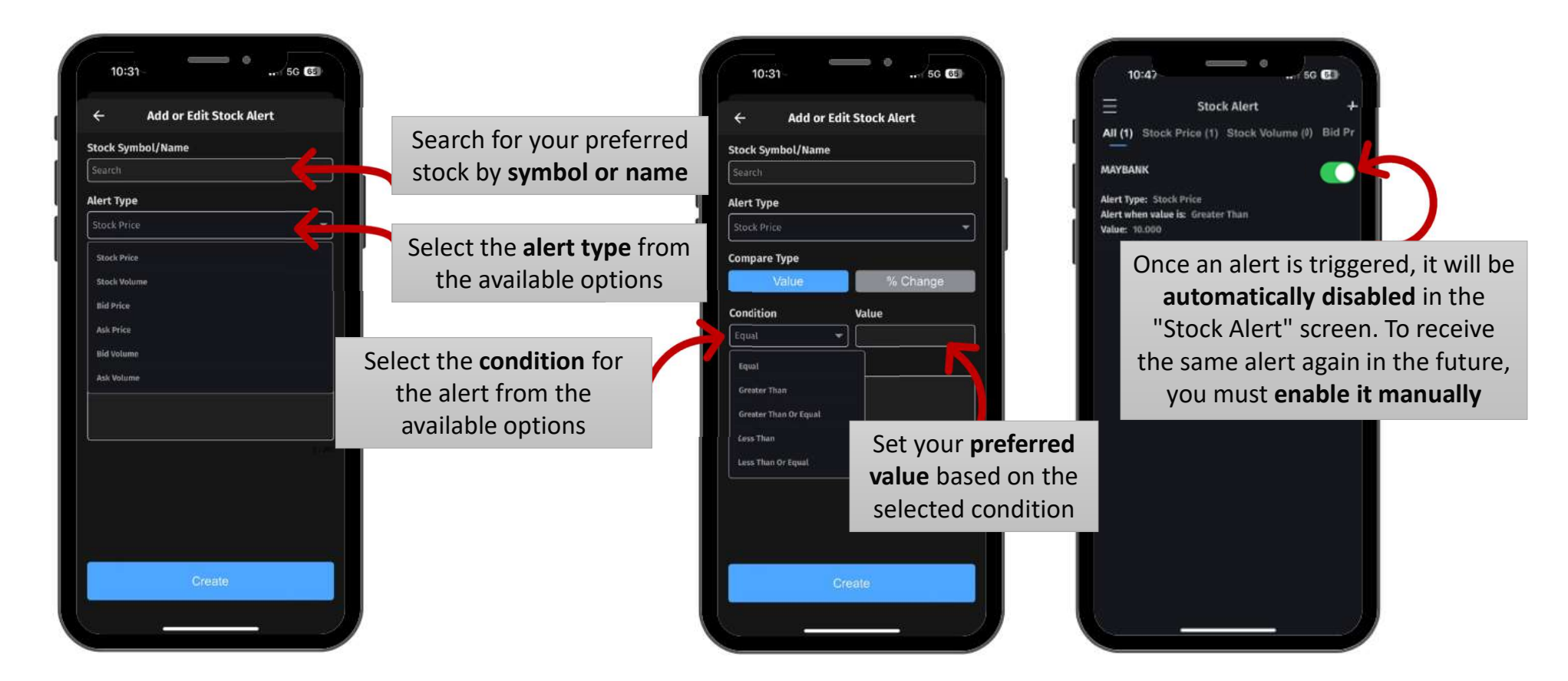

# 8. Watchlist (1/3)

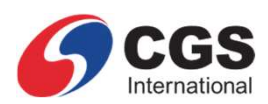

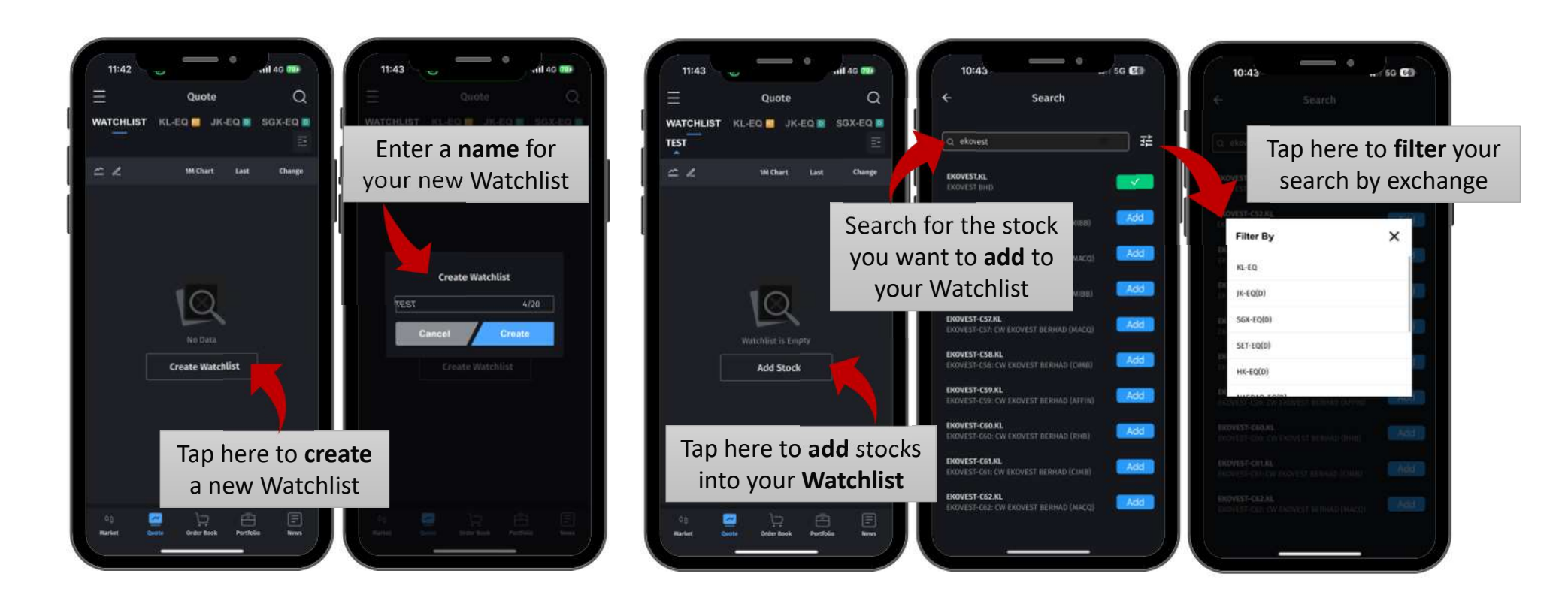

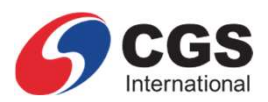

# 8. Watchlist (2/3)

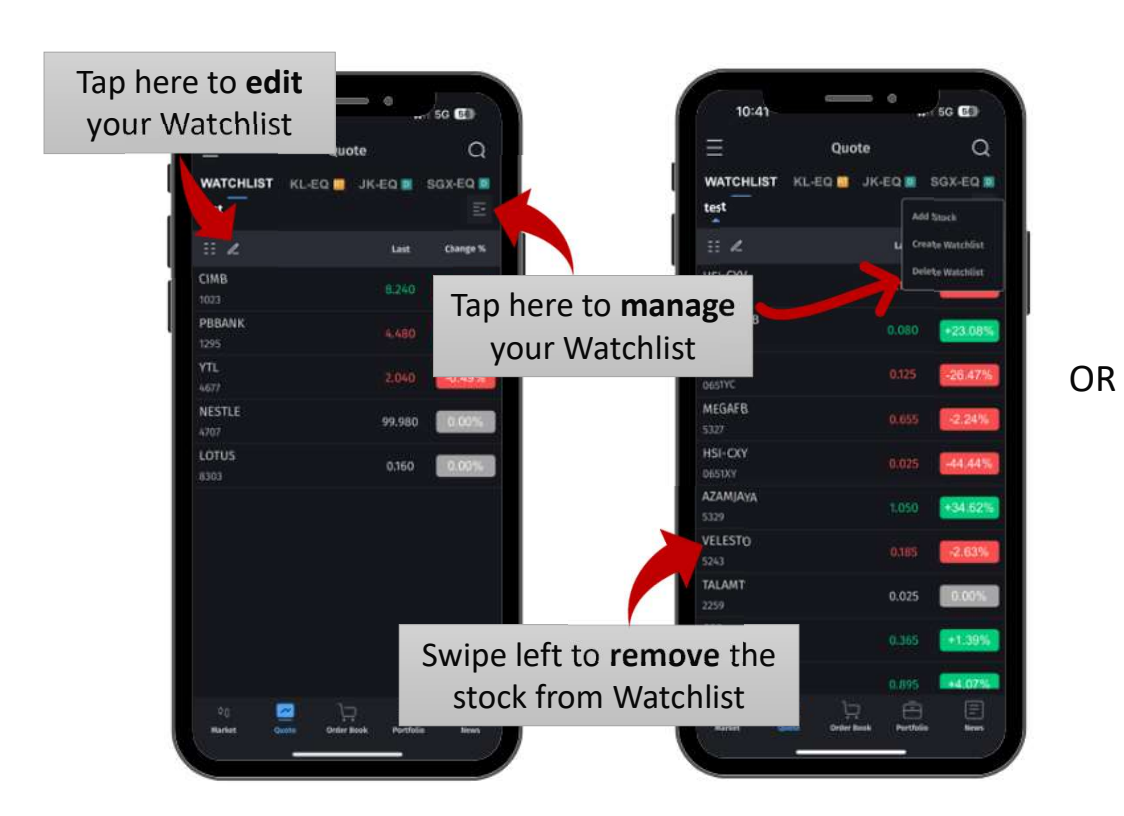

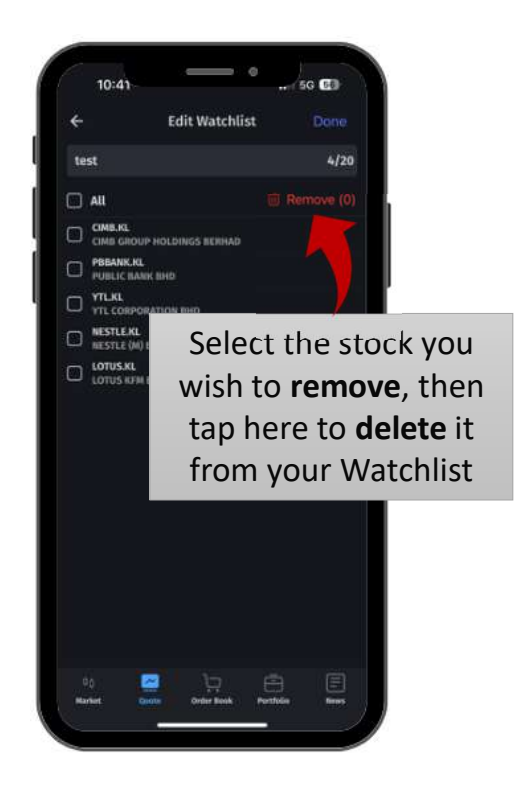

# 8. Watchlist (3/3)

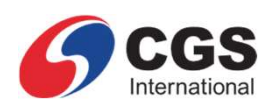

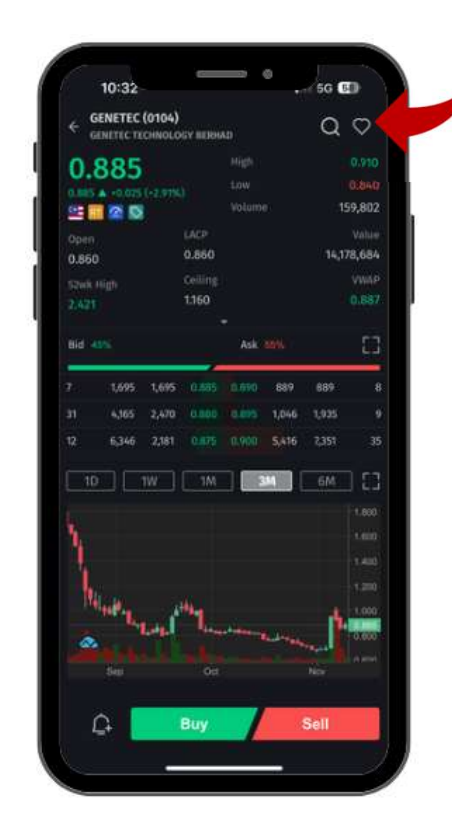

Tap here to **add** the stock into your watchlist from **Stock Info screen** 

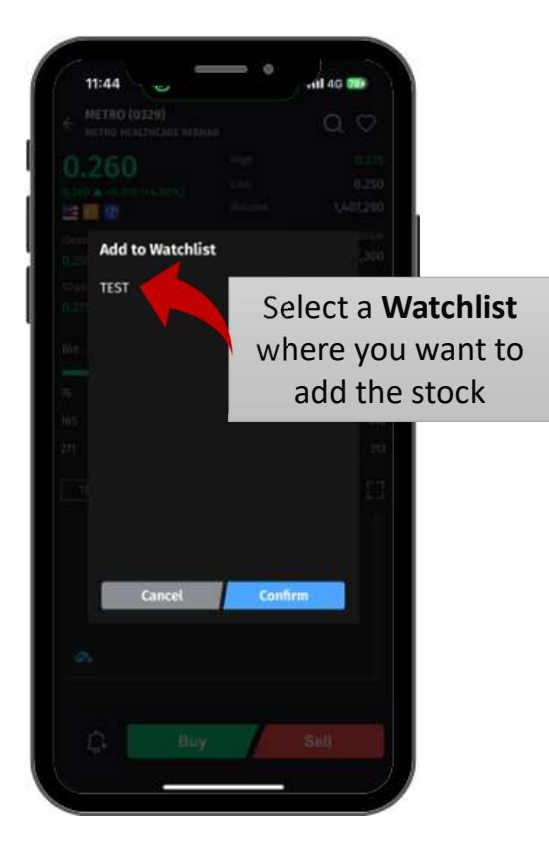

# 9. Order Placement (1/2)

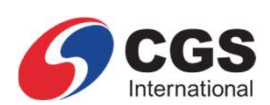

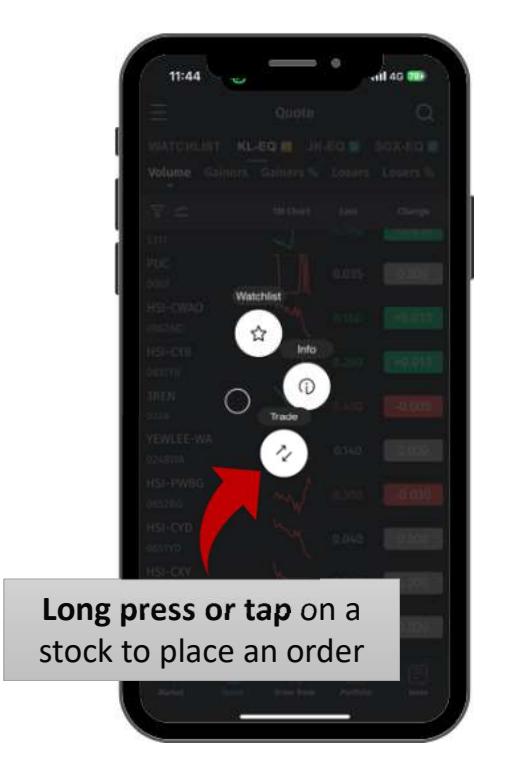

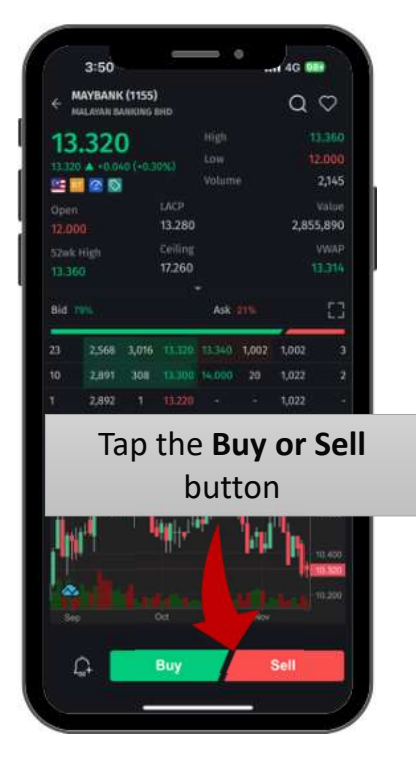

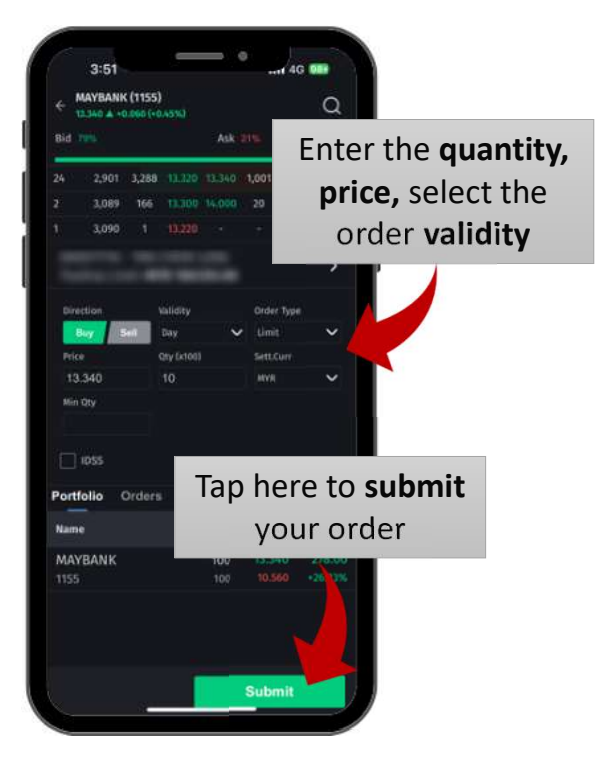

# 9. Order Placement (2/2)

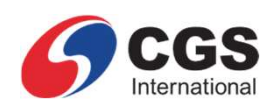

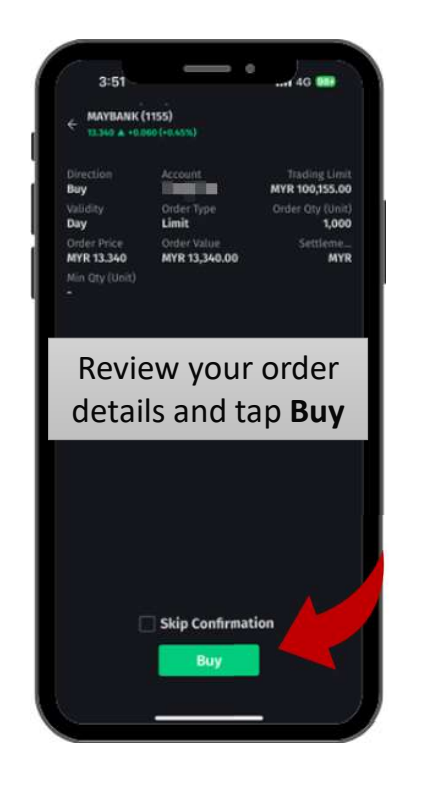

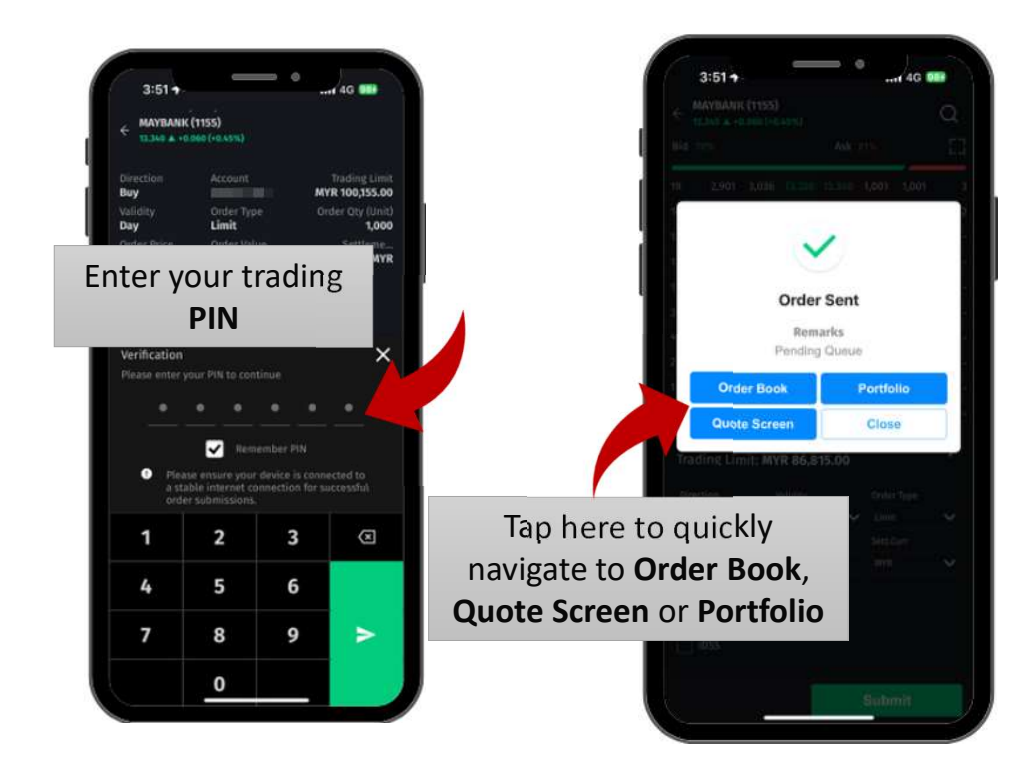

# **10. Order Book**

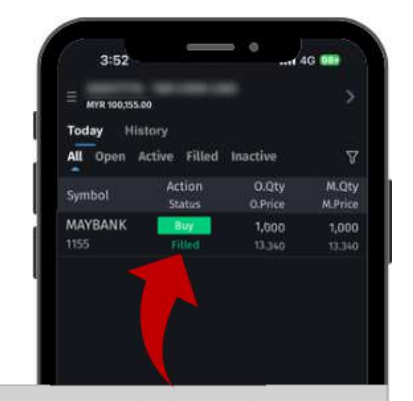

View today's orders and their details, including Buy/Sell actions, order quantity, and order price

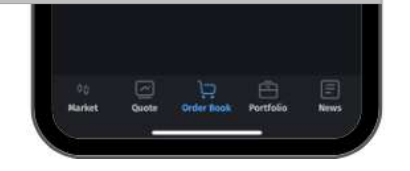

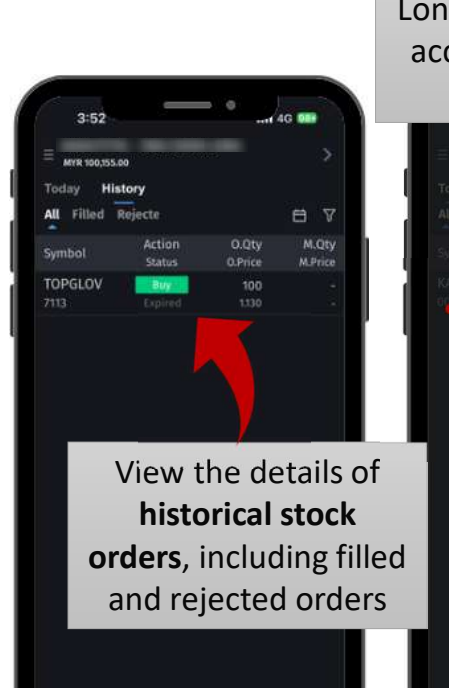

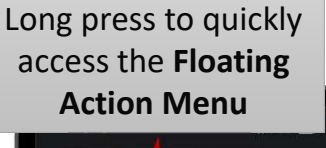

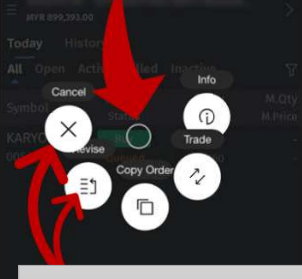

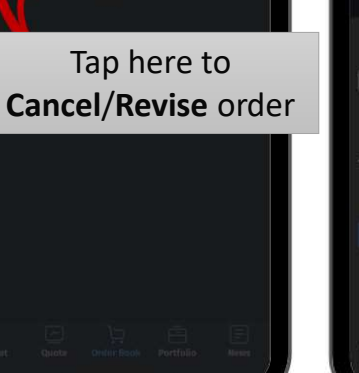

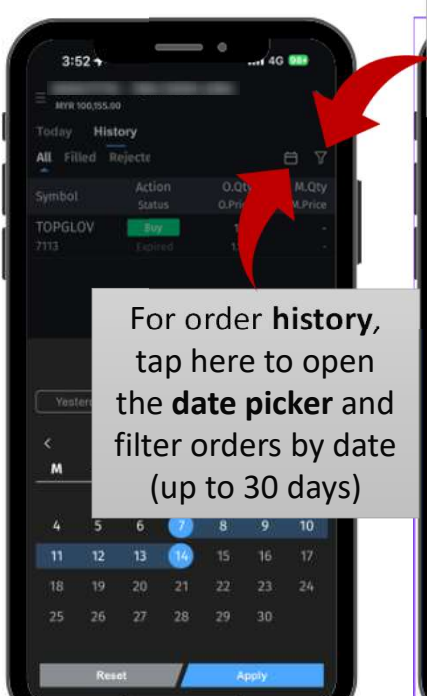

Tap here to filter orders by exchange, validity, order type, and action

RGS Internation

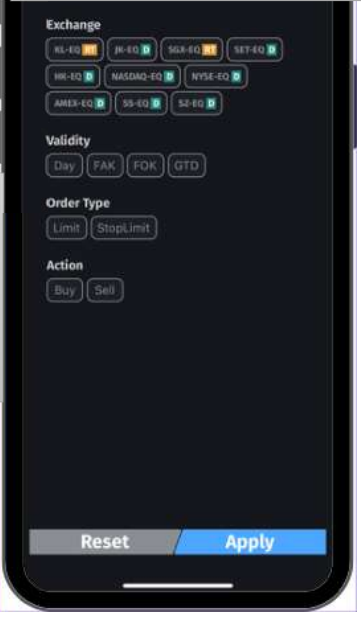

# 11. Portfolio

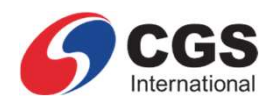

View your Unrealized and Realized portfolio here.

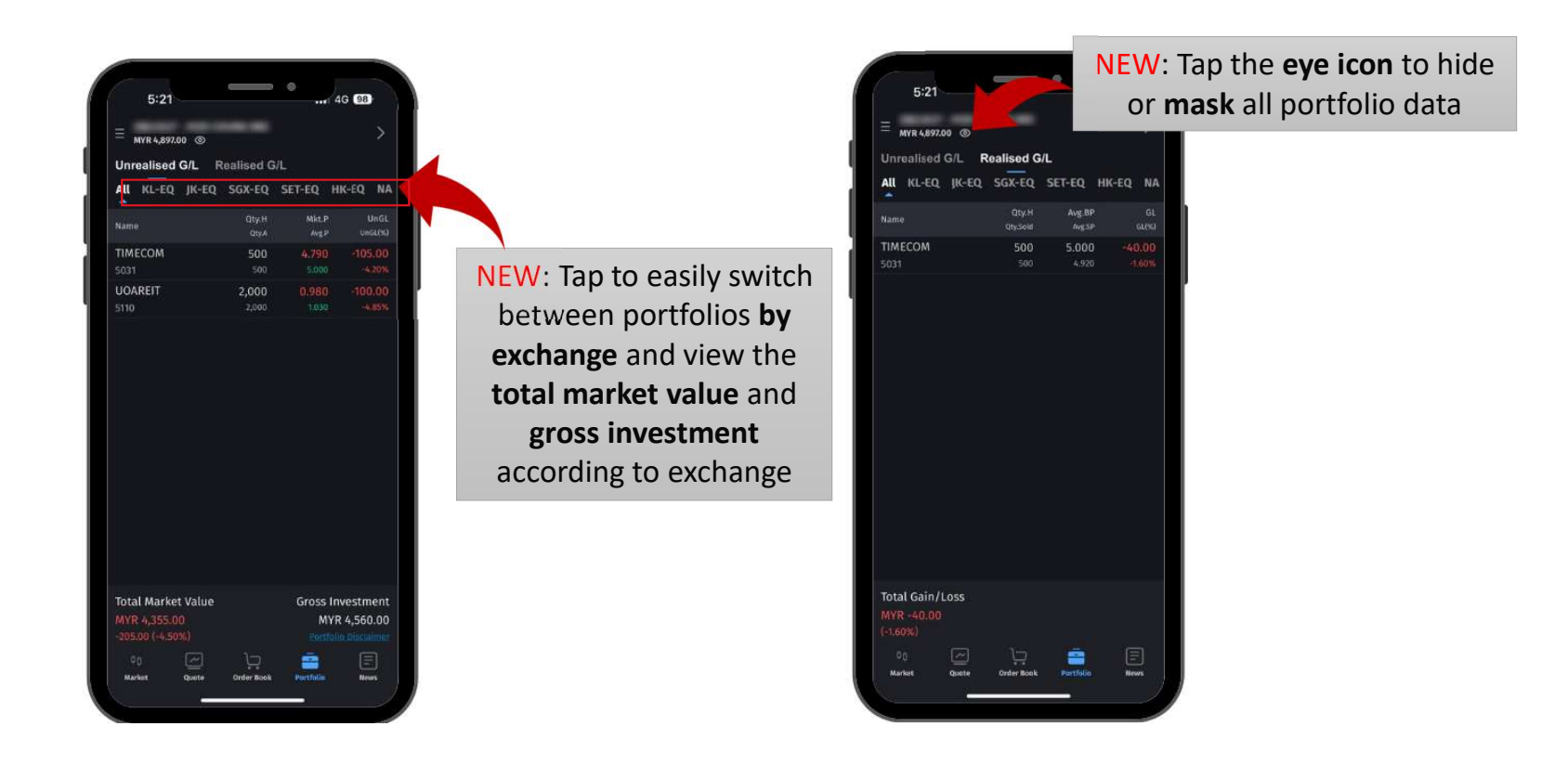

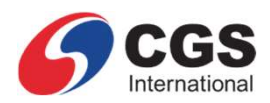

# **12. News**

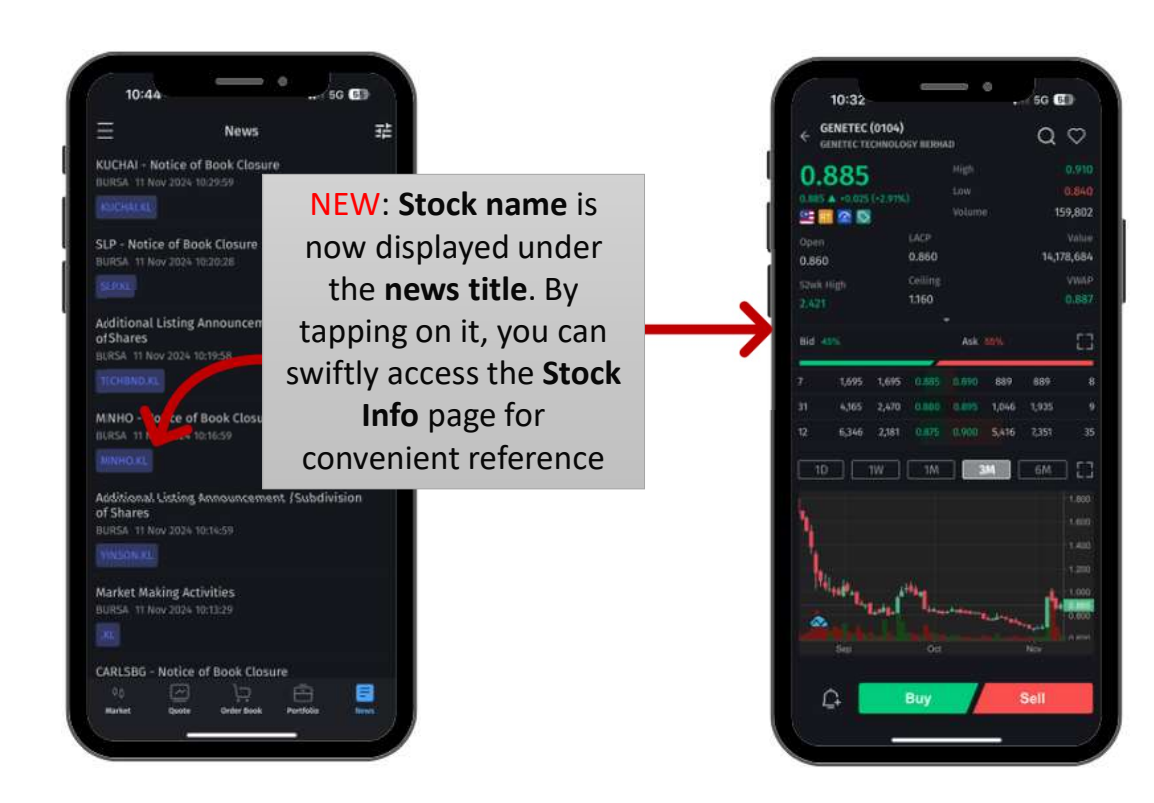

# 13. Others

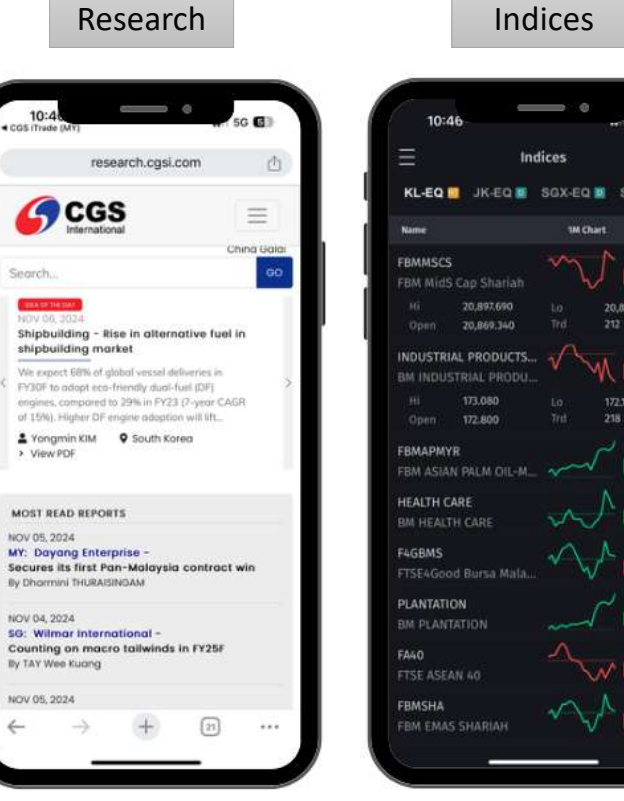

| ш                                       | nces   |                                         |   |          |
|-----------------------------------------|--------|-----------------------------------------|---|----------|
| 6-                                      | - •    | 5G 🕢                                    |   | • cas im |
| In                                      | dices  |                                         |   |          |
| ЈК-ЕО 📓                                 | SGX-EQ | SET-EQ                                  | 8 | ų (      |
|                                         | 1M Ch  | ert. Chg%                               |   | 1        |
| Cap Sharlah<br>20,897,690<br>20,869,340 |        | 20,850.97<br>0 00%<br>20,849.530<br>212 |   | Dis      |
| L PRODUCTS<br>TRIAL PRODU               |        | 172.07                                  |   | Sec      |
| 173.080<br>172.800                      |        | 172.170<br>218                          |   |          |
| R<br>Palm Cil-M                         | ~~~    | 18,010.94                               |   |          |
| RE<br>I CARE                            | sh.    | A 2,305.35                              |   |          |
| i Bursa Mala                            | 1      | A 1,003.18                              |   |          |
| N<br>TION                               | ~~~~   | - 7,765.56                              | 0 |          |
| N 40                                    | $\sim$ | 11,580.63                               |   |          |
| SHARIAH                                 | $\sim$ | A 12,223.23<br>-0.07%                   |   |          |
|                                         |        |                                         |   |          |

| ampaigns  ampaigns  ampai  | 0:4                                                                                                    |                     |
|----------------------------------------------------------------------------------------------------|----------------------------------------------------------------------------------------------------|---------------------|
| CARRANTERS                                                                                                    | rade (MV)<br>ogsi.com.m                                                                                                    | W 50 CL             |
| scover: Campaigns                                                                                                    | GCGS                                                                                                    |                     |
| ampaigns   arch  Cutotet wetchicktor growth with CGS bitmentions":  Cutotet wetchicktor growth with CGS bitmentions":  Cutotet wetchicktor growth with CGS bitmentions":  Cutotet wetchicktor growth with CGS bitmentions":  Cutotet wetchicktor growth with CGS bitmentions":  Cutotet wetchicktor growth with CGS bitmentions":  Cutotet wetchicktor growth with CGS bitmentions":  Cutotet wetchicktor growth with CGS bitmentions":  Cutotet wetchicktor growth with CGS bitmentions":  Cutotet wetchicktor growth with CGS bitmentions":  Cutotet wetchicktor growth with CGS bitmentions":  Cutotet wetchicktor growth with CGS bitmentions":  Cutotet wetchicktor growth with CGS bitmentions.  Subtet wetchicktor growth with CGS bitmentions.  Subtet wetchicktor growth wetchicktor growth | scover: Cam                                                                                                    | paigns              |
| Contraction of the second second sec  | ampaigns                                                                                                    | ~                   |
| CAUPEAGES<br>SEP 20.2024<br>SEP 20.2024<br>SEP 20.2024<br>SES Margin Financing/<br>Sep 20.2024<br>SES Margin Financing/<br>Seg Margin Financing/<br>Seg Margin Financing/                                                                                                    | sarch                                                                                                    |                     |
| Under austandate growth with CGS interactional's<br>ESG Margin Financing/-i<br>Orthogrammetal<br>Comparison<br>Comparison<br>Ser 20. 2024<br>See Margin Financing/<br>ESG Margin Financing/                                                                                                    | Q                                                                                                    |                     |
| SEP 20, 2024<br>ESG Margin Financing/<br>ESG Margin Financing-i                                                                                                    | Unleck austainable growth with<br>ESG Margin Fir<br>Interface lateration<br>and an angle of the second<br>and an angle of the second<br>and angle of the second<br>angle of the second<br>a | CG5 International's |
|                                                                                                    | SEP 20, 2024<br>ESG Margin Find<br>ESG Margin Find                                                                                                    | ancing/<br>ancing-i |
|                                                                                                    |                                                                                                    |                     |

Campaigns

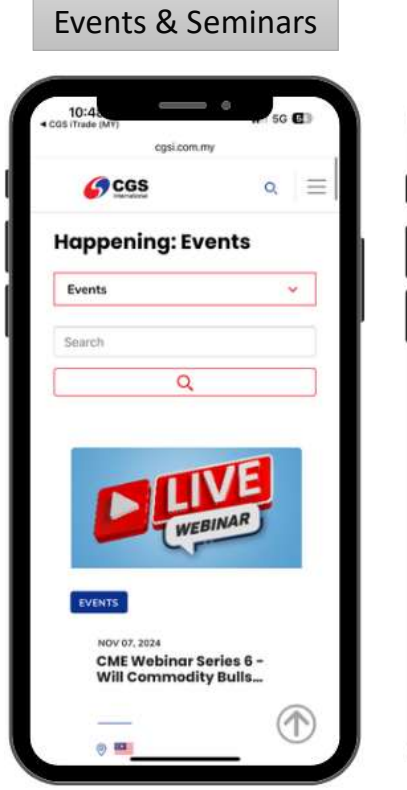

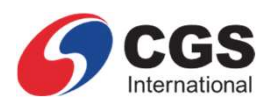

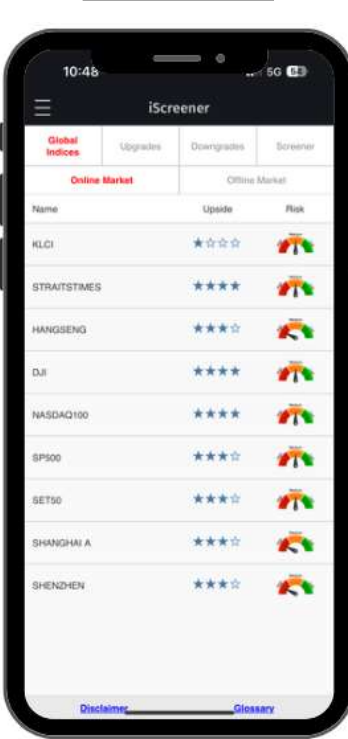

iScreener

# **14. Reports (1/2)**

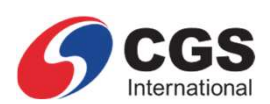

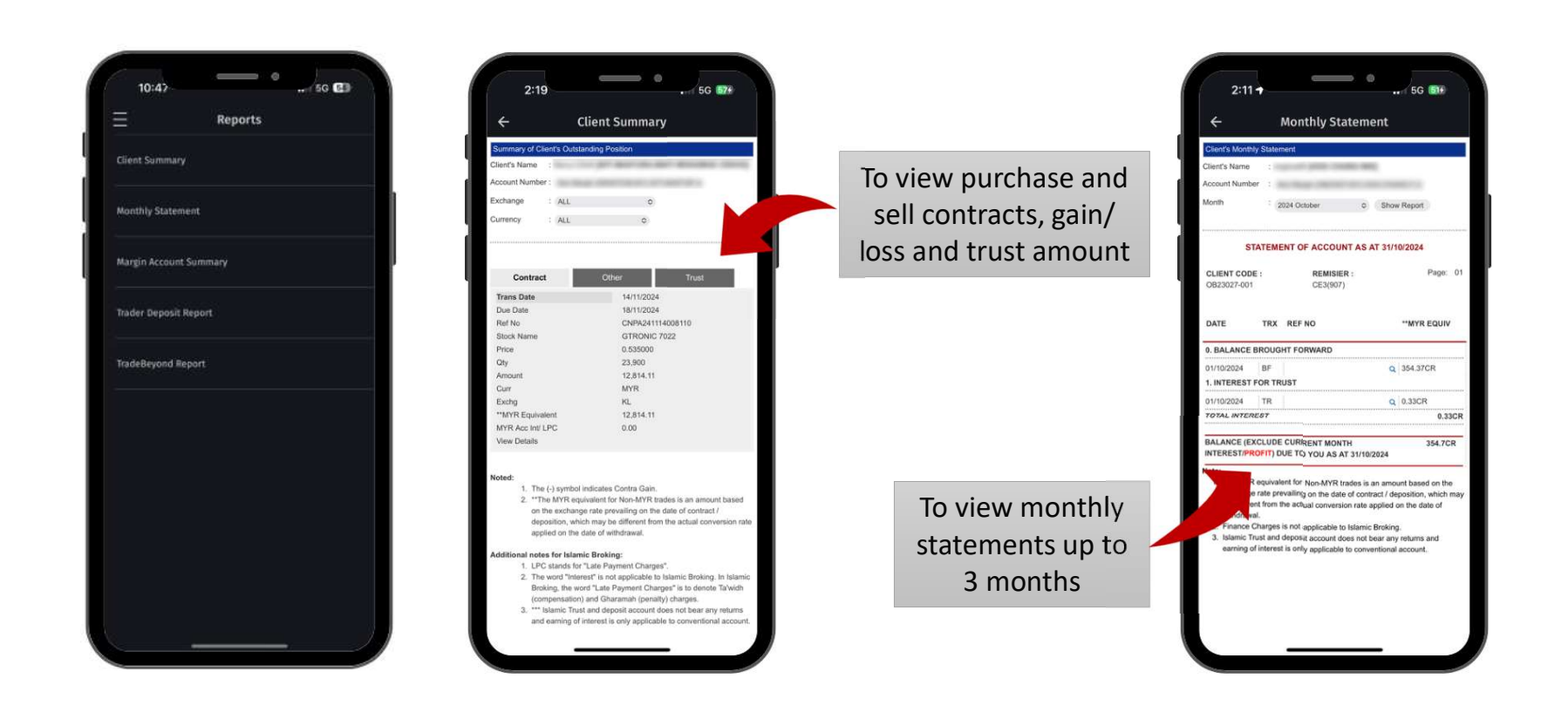

# 14. Reports (2/2)

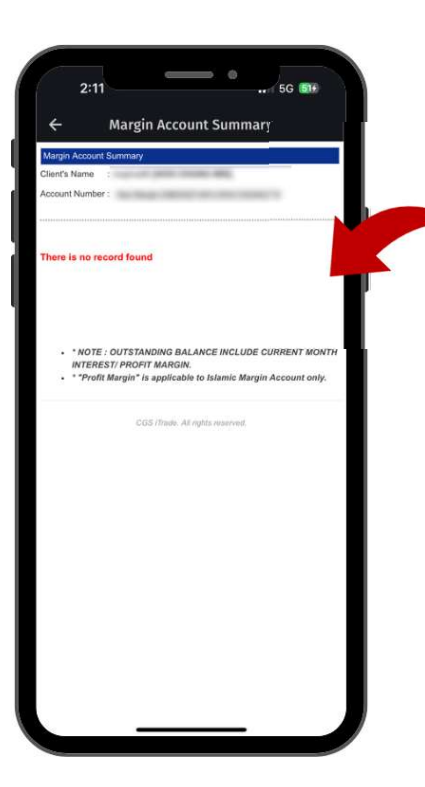

To view the **trading limit** for the day, **account information**, **collateral** details & **position** information

To view the **cumulative turnover** amount and the **current brokerage** rate entitlement for Trade Beyond

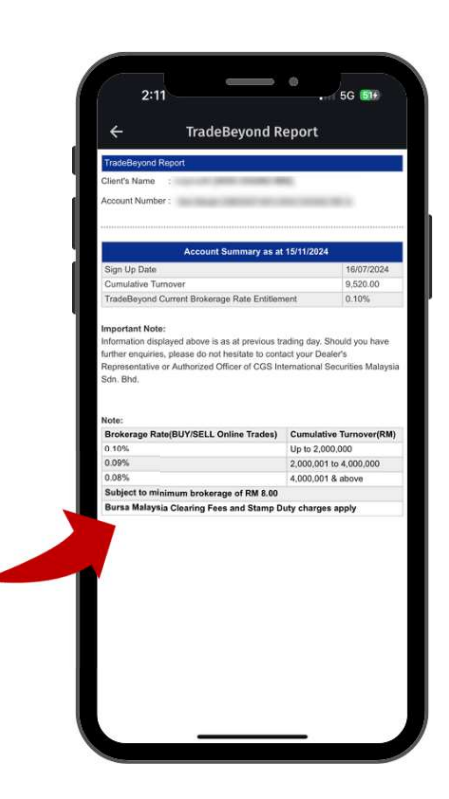

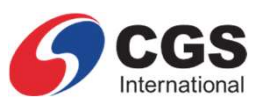

# 15. eServices – eDeposit (1/2)

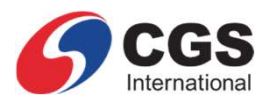

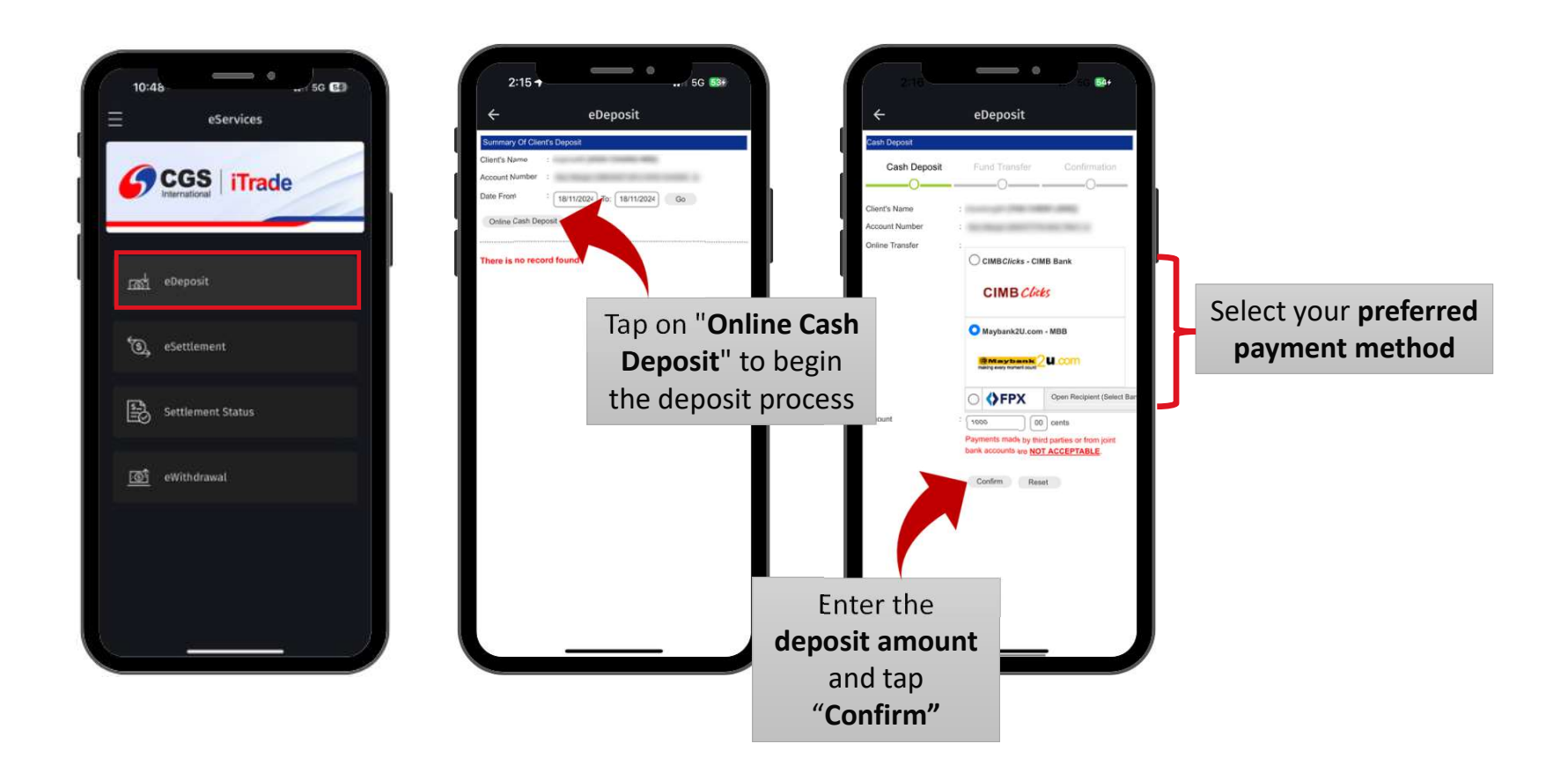

## 15. eServices – eDeposit (2/2)

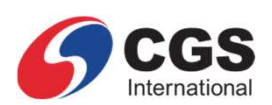

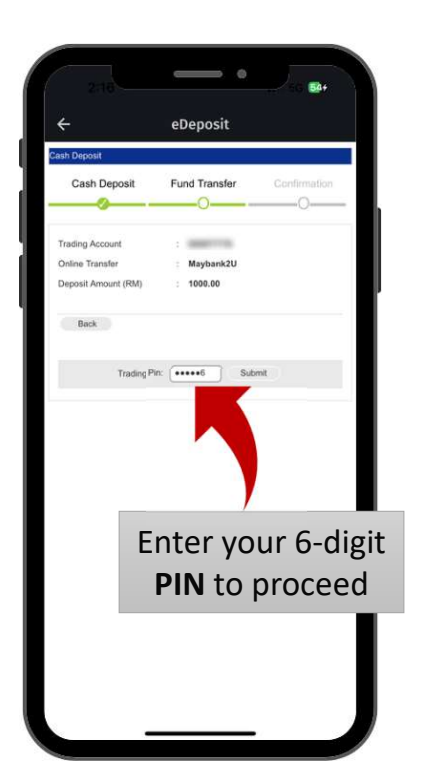

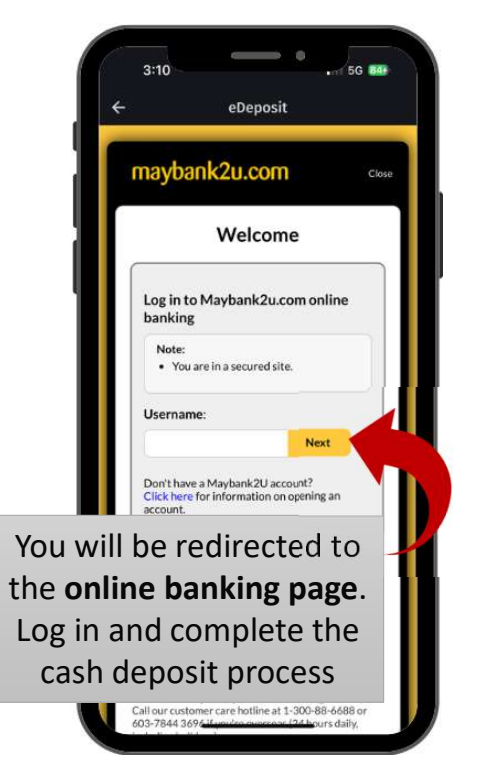

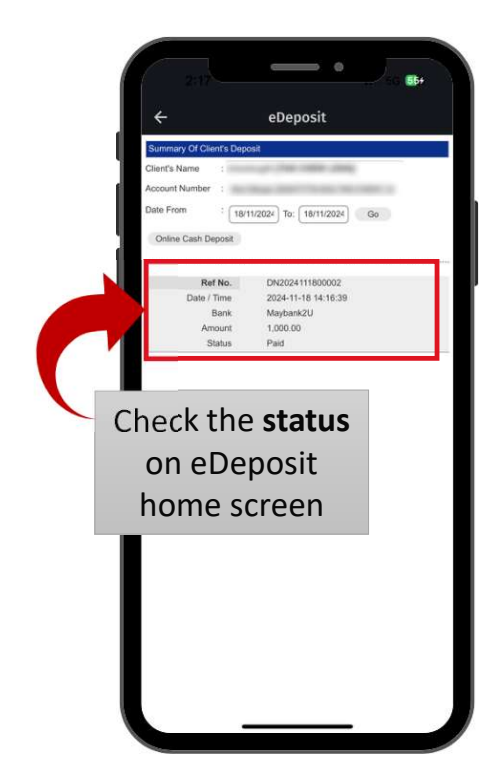

# 16. eServices – eSettlement (1/2)

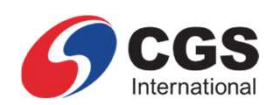

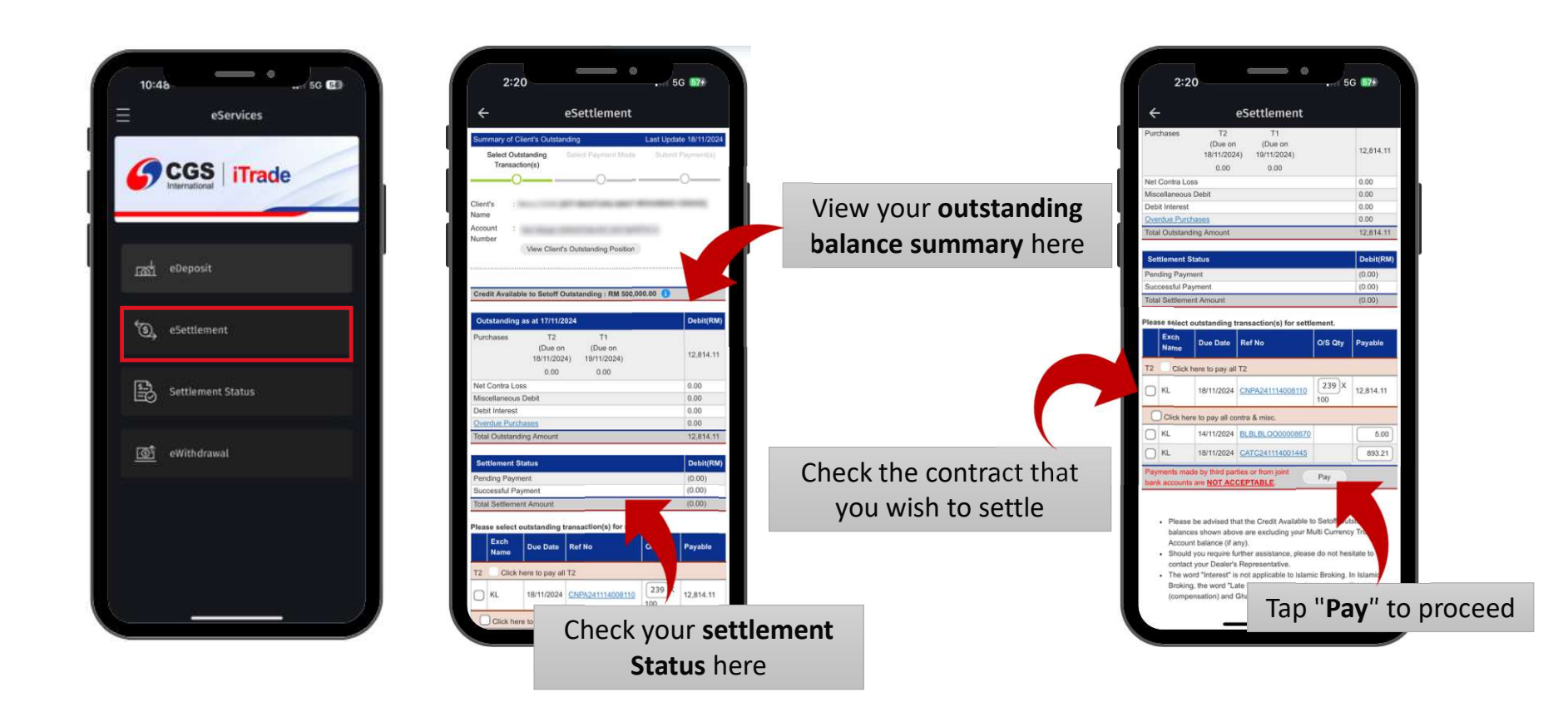

#### 16. eServices – eSettlement (2/2)

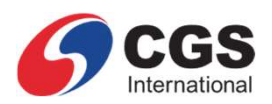

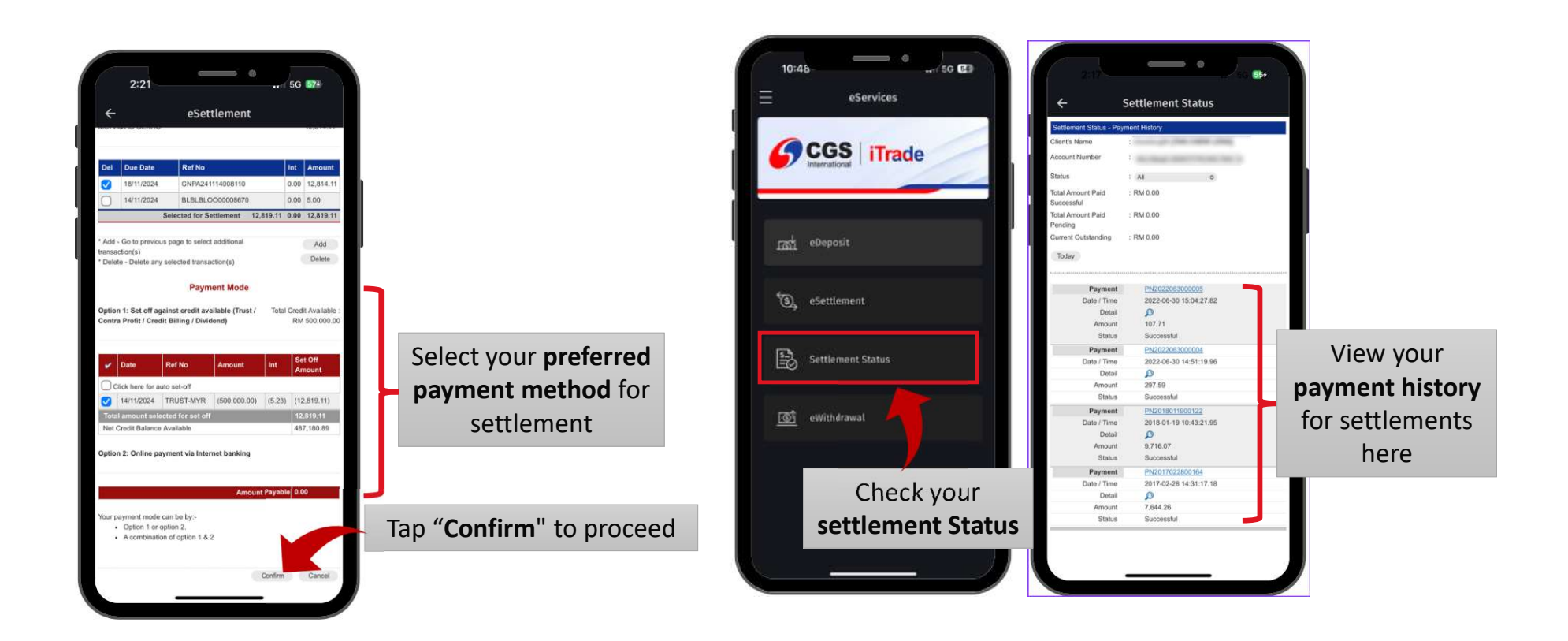

# 17. eServices – eWithdrawal (1/2)

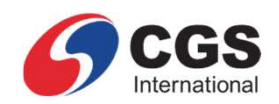

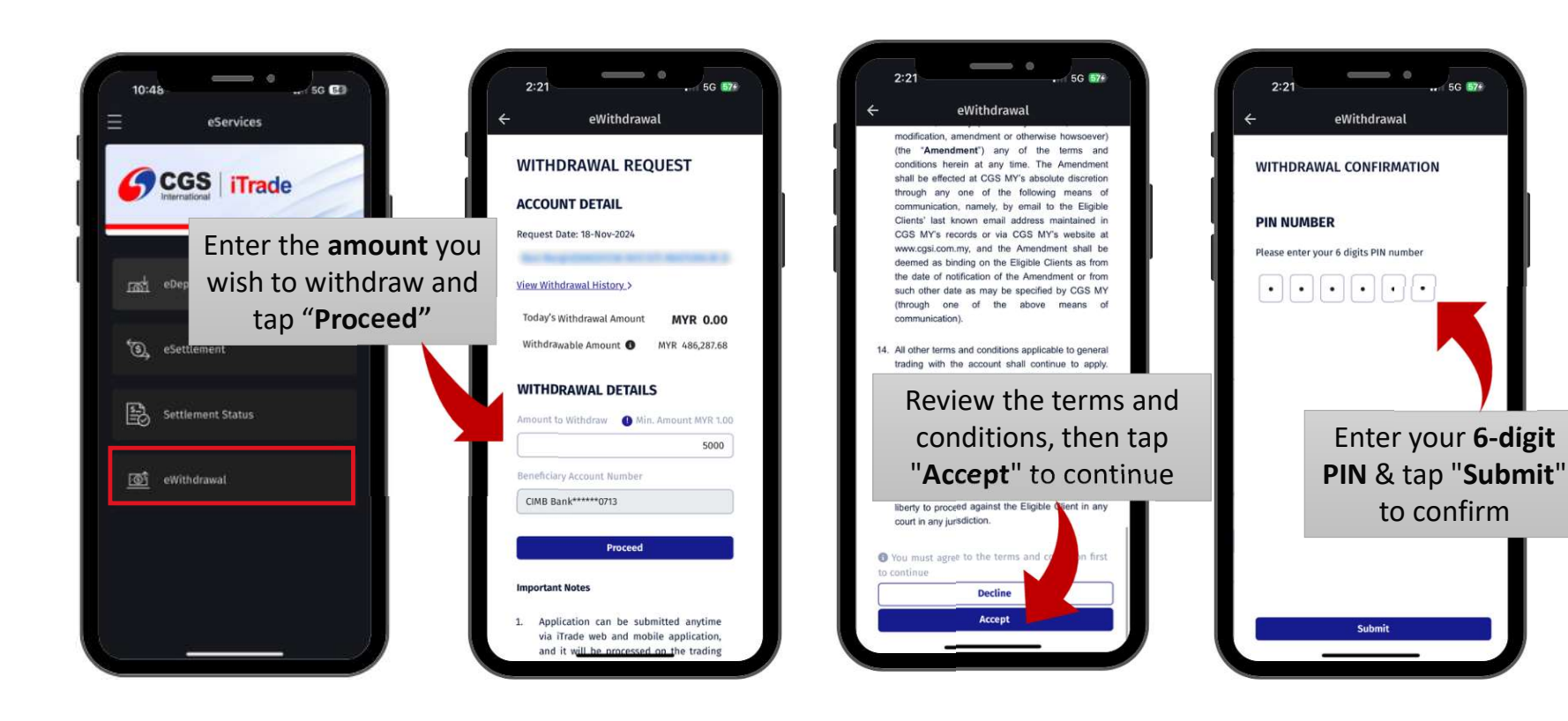

# 17. eServices – eWithdrawal (2/2)

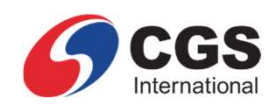

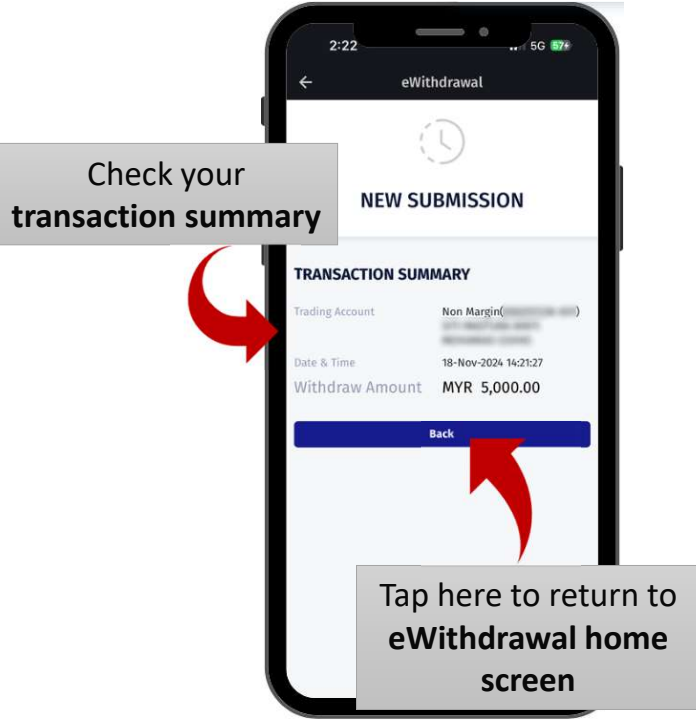

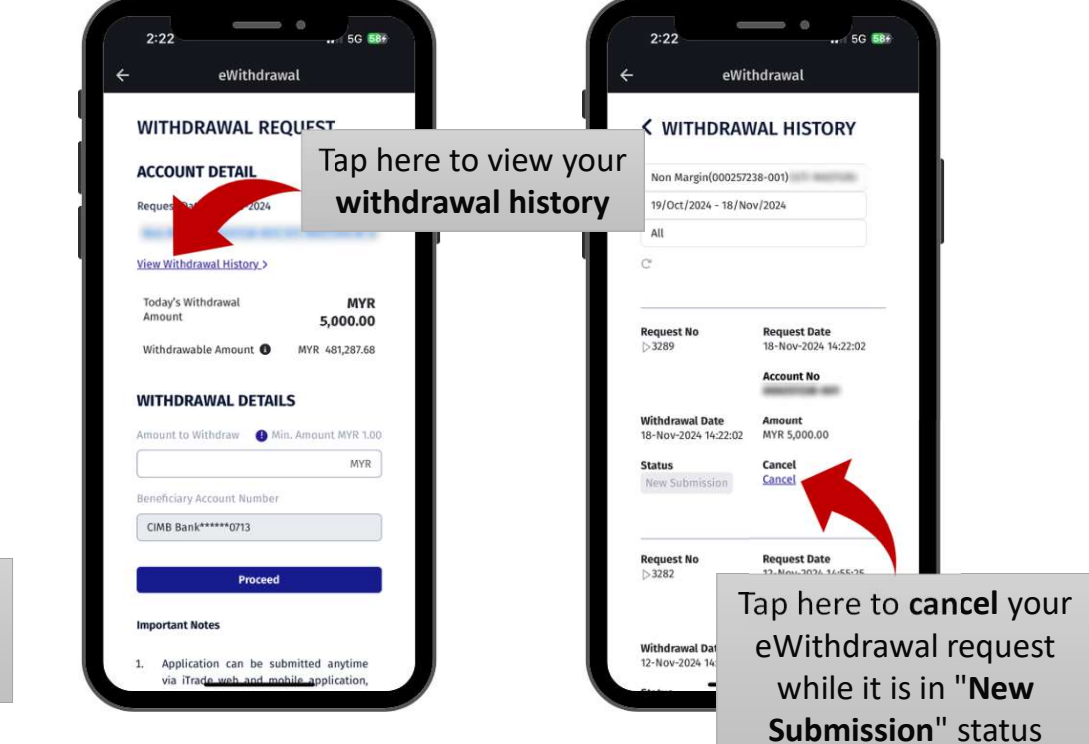

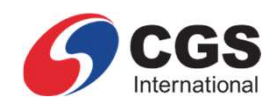

# **18. Settings**

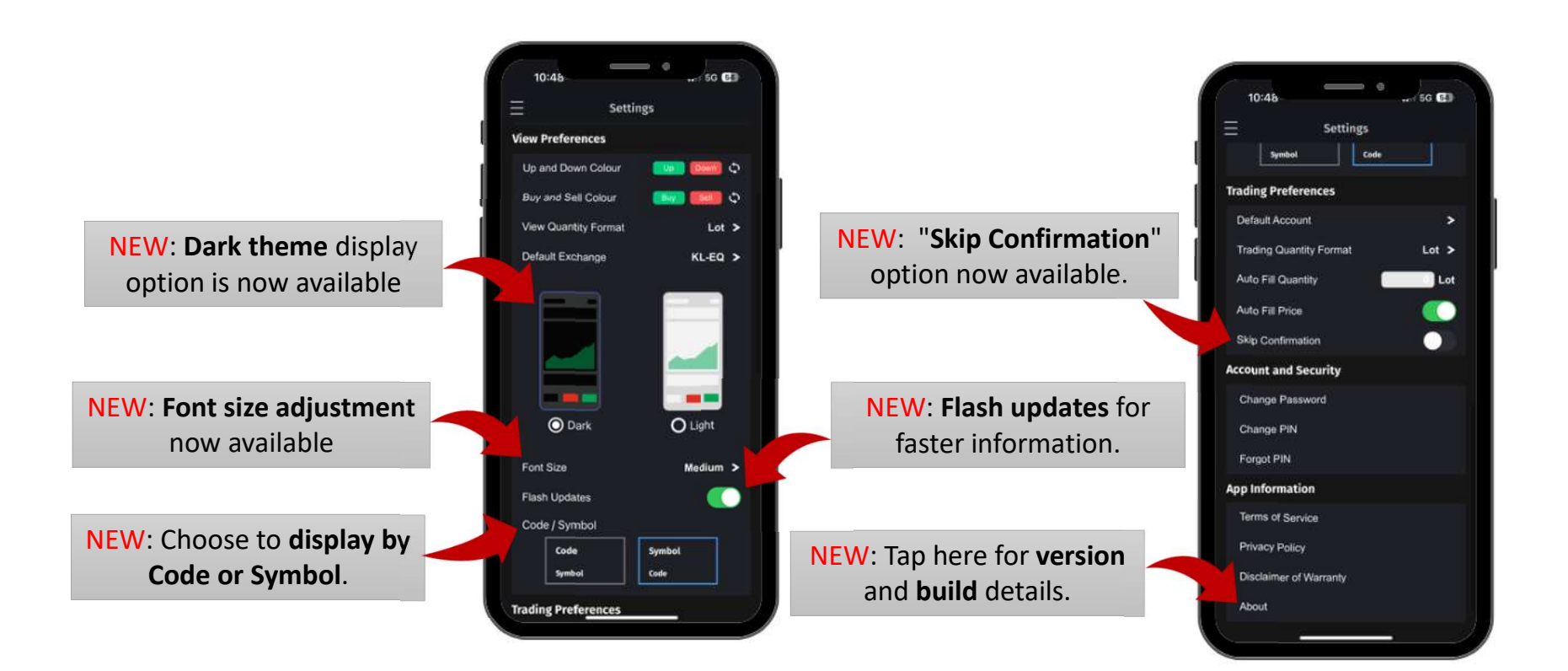

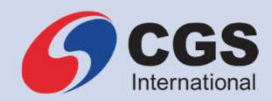

# THANK YOU

CGSI.COM

34